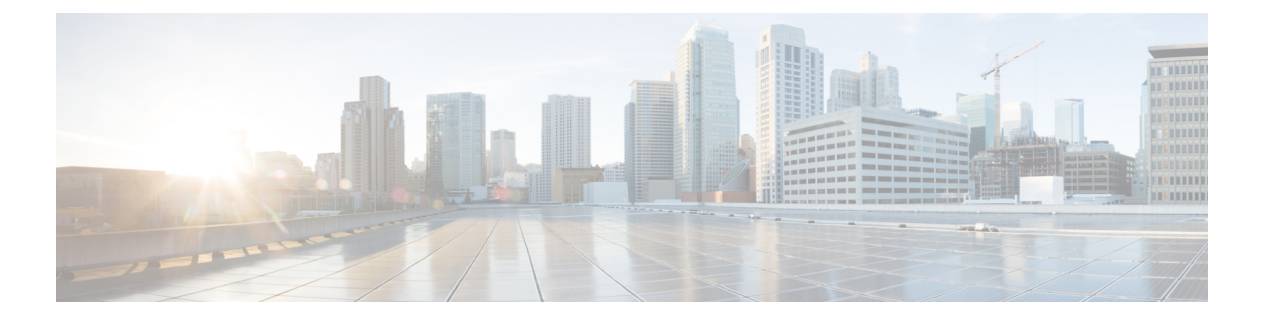

# **QoS**の設定

- •機能情報の確認 (1ページ)
- QoS の前提条件 (1 ページ)
- QoS コンポーネント (2ページ)
- QoS の用語 (3 ページ)
- QoS の概要 (3ページ)
- 有線ターゲットの QoS に関する制約事項 (30 ページ)
- QoS の設定方法 (33 ページ)
- QoS のモニタリング (73 ページ)
- QoS の設定例 (77 ページ)
- ・次の作業(88ページ)
- QoS に関する追加情報 (88 ページ)
- QoS の機能履歴と情報 (89 ページ)

# 機能情報の確認

ご使用のソフトウェアリリースでは、このモジュールで説明されるすべての機能がサポートさ れているとは限りません。最新の機能情報および警告については、使用するプラットフォーム およびソフトウェア リリースの Bug Search Tool およびリリース ノートを参照してください。 このモジュールに記載されている機能の詳細を検索し、各機能がサポートされているリリース のリストを確認する場合は、このモジュールの最後にある機能情報の表を参照してください。

プラットフォームのサポートおよびシスコ ソフトウェア イメージのサポートに関する情報を 検索するには、Cisco Feature Navigator を使用します。Cisco Feature Navigator には、 http://www.cisco.com/go/cfn からアクセスします。Cisco.com のアカウントは必要ありません。

# QoSの前提条件

標準 QoS を設定する前に、次の事項を十分に理解しておく必要があります。

標準 QoS の概念。

**QoS**の設定

- ・従来の Cisco IOS QoS。
- ・モジュラ QoS CLI (MQC)
- ・QoS 実装について。
- 使用するアプリケーションのタイプおよびネットワークのトラフィック パターン
- トラフィックの特性およびネットワークのニーズ。たとえば、ネットワークのトラフィックがバーストであるかどうか。音声およびビデオストリーム用の帯域幅確保の必要性
- ネットワークの帯域幅要件および速度
- ネットワーク上の輻輳発生箇所

# QoS コンポーネント

Quality of Service (QoS) は、次の主要コンポーネントで構成されています。

- 分類:分類は、アクセスコントロールリスト(ACL)、DiffServコードポイント (DSCP)、サービスクラス(CoS)、およびその他の要因に基づいて、トラフィックの 1つのタイプを区別するプロセスです。
- マーキングと変換:マーキングは、特定の情報をネットワークのダウンストリームデバイスに伝送するか、内の1つのインターフェイスから別のインターフェイスに情報を伝送するためにトラフィック上で使用されます。トラフィックをマークすると、そのトラフィックのQoS動作が適用されます。これは、setコマンドを直接使用するか、テーブルマップ経由で入力値を受け取って出力の値に直接変換することで実行します。
- ・シェーピングとポリシング:シェーピングはダウンストリームデバイスで輻輳が発生しないようにトラフィックレートを調整しながら、トラフィックの最大レートを強制するプロセスのことです。最も一般的な形式のシェーピングは、物理または論理インターフェイスから送信されるトラフィックを制限するために使用されます。ポリシングは、トラフィッククラスに最大レートを強制するために使用されます。レートを超過した場合は、イベント発生直後に特定のアクションが実行されます。
- キューイング:キューイングは、トラフィックの輻輳を防止するために使用されます。トラフィックは、帯域割り当てに基づいて処理およびスケジューリングするために、特定のキューに送信されます。次に、トラフィックはポートを介してスケジュールまたは送信されます。
- ・帯域幅:帯域幅の割り当てにより、QoSポリシーが適用されるトラフィックで使用可能な 容量が決まります。
- 信頼により、トラフィックがを通過できるようになります。明示なポリシー設定がない場合、エンドポイントから、またはエンドポイントへの DiffServ コードポイント (DSCP)値、precedence値、または CoS 値は保持されます。

# **QoS**の用語

この QoS コンフィギュレーション ガイドでは、次の用語が同じ意味で使用されます。

- •アップストリーム (デバイスに対する方向)は、入力と同じ意味です。
- ・ダウンストリーム(デバイスに対する方向)は、出力と同じ意味です。

# QoSの概要

## **QoS**の概要

Quality of Service (QoS) を設定することで、他のトラフィックタイプの代わりに特定のトラフィックタイプを優先的に処理できます。QoSを設定しなかった場合、deviceはパケットの内容やサイズに関係なく、各パケットにベストエフォート型のサービスを提供します。deviceは、信頼性、遅延限界、またはスループットが保証されていないパケットを送信します。

次に、QoS が提供する具体的な機能を示します。

- 低遅延
- 帯域幅保証
- •バッファリング能力とドロップ分野
- •トラフィックポリシング
- ・フレームまたはパケット ヘッダーの属性変更のイネーブル化
- •関連サービス

## モジュラ QoS コマンドライン インターフェイス

deviceでは、QoS 機能はモジュラ QoS コマンドライン インターフェイス (MQC) を使用して イネーブルにできます。MQC はコマンドライン インターフェイス (CLI) 構造を採用してい ます。これを使用すると、トラフィックポリシーを作成し、作成したポリシーをインターフェ イスにアタッチできます。1 つのトラフィック ポリシーには、1 つのトラフィック クラスと1 つ以上の QoS 機能が含まれます。トラフィック クラスがトラフィックを分類するために使用 されるのに対して、トラフィック ポリシーの QoS 機能は分類されたトラフィックの処理方法 を決定します。MQC の主な目的の1 つは、プラットフォームに依存しないインターフェイス を提供することにより、シスコ プラットフォーム全体の QoS を設定することです。

## 有線アクセスでサポートされる QoS 機能

次の表に、有線アクセスでサポートされる QoS 機能について説明します。

表 1: 有線アクセスでサポートされる OoS 機能

| 機能                   | 説明                                                                  |
|----------------------|---------------------------------------------------------------------|
| サポートされるターゲット         | ・ギガビットイーサネット                                                        |
|                      | ・10 ギガビット イーサネット                                                    |
|                      | ・40 ギガビット イーサネット                                                    |
|                      | • VLAN                                                              |
| 設定手順                 | <b>service-policy</b> コマンドを使用してインストー<br>ルされる QoS ポリシー。              |
| ポート レベルでサポートされるキューの数 | ポートでは最大 8 つのキューがサポートされ<br>ます。                                       |
|                      | 有線ターゲットでは Approximate Fair Dropping<br>or Discard (AFD) はサポートされません。 |
| サポートされる分類メカニズム       | • DSCP                                                              |
|                      | • IP precedence                                                     |
|                      | • CoS                                                               |
|                      | • QoS-group                                                         |
|                      | • 次を含む ACL のメンバーシップ:                                                |
|                      | • IPv4 ACL                                                          |
|                      | • IPv6 ACL                                                          |
|                      | • MAC ACL                                                           |
|                      |                                                                     |

階層型 QoS

は階層型 QoS (HQoS) をサポートします。HQoS を使用すると、次の作業を実行できます。

- ・階層型分類:トラフィック分類は、他のクラスに基づいています。
- ・階層型ポリシング:階層型ポリシーの複数のレベルでポリシングを設定するプロセス。
- ・階層型シェーピング:シェーピングは、階層の複数のレベルで設定できます。

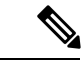

(注) 階層型シェーピングは、ポートシェーパーでのみサポートされます。ポートシェーパーでは、親に対してクラスデフォルトの設定だけが可能で、クラスデフォルトのアクションはシェーピングだけです。

## **QoS**の実装

ネットワークは通常、ベストエフォート型の配信方式で動作します。したがって、すべてのト ラフィックに等しいプライオリティが与えられ、適度なタイミングで配信される可能性はどの トラフィックでも同等です。輻輳が発生すると、すべてのトラフィックが等しくドロップされ ます。

QoS 機能を設定すると、特定のネットワークトラフィックを選択し、相対的な重要性に応じ てそのトラフィックに優先度を指定し、輻輳管理および輻輳回避技術を使用して、優先処理を 実行できます。ネットワークに QoS を実装すると、ネットワークパフォーマンスがさらに予 測しやすくなり、帯域幅をより効率的に利用できるようになります。

QoS は、インターネット技術特別調査委員会(IETF)の規格である Differentiated Services (Diff-Serv)アーキテクチャに基づいて実装されます。このアーキテクチャでは、ネットワー クに入るときに各パケットを分類することが規定されています。

この分類は IP パケット ヘッダーに格納され、推奨されない IP タイプ オブ サービス(ToS) フィールドの6ビットを使用して、分類(クラス)情報として伝達されます。分類情報をレイヤ2フレームでも伝達できます。

### 図 1: フレームおよびパケットにおける QoS 分類レイヤ

### 次の図にレイヤ2フレームまたはレイヤ3パケットの特殊ビットを示します。

#### Encapsulated Packet

| Layer 2<br>header | IP header | Data |
|-------------------|-----------|------|
| neduci            |           |      |

#### Layer 2 ISL Frame

| ISL header | Encapsulated frame 1 | FCS       |
|------------|----------------------|-----------|
| (26 bytes) | (24.5 KB)            | (4 bytes) |

└─ 3 bits used for CoS

### Layer 2 802.1 Q and 802.1 p Frame

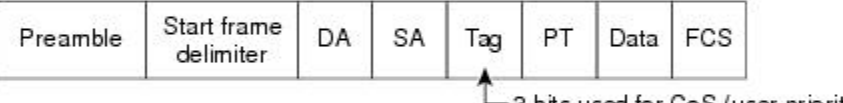

-3 bits used for CoS (user priority)

### Layer 3 IPv4 Packet

| Version<br>length | ToS<br>(1 byte)                       | Len       | ID     | Offset      | TTL      | Proto | FCS | IP-SA  | IP-DA | Data |  |
|-------------------|---------------------------------------|-----------|--------|-------------|----------|-------|-----|--------|-------|------|--|
|                   | · · · · · · · · · · · · · · · · · · · | Starowski | 199320 | di sanayany | Harnes - |       |     | 541 DA |       |      |  |

IP precedence or DSCP

### Layer 3 IPv6 Packet

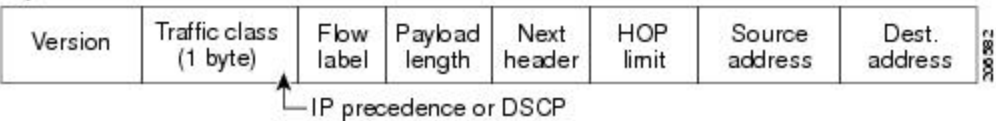

## レイヤ2フレームのプライオリティ ビット

レイヤ2のISL(スイッチ間リンク)フレームヘッダーには、下位3ビットでIEEE802.1pサー ビスクラス(CoS)値を伝達する1バイトのユーザフィールドがあります。レイヤ2ISLトラ ンクとして設定されたポートでは、すべてのトラフィックがISLフレームに収められます。

レイヤ2802.1Q フレーム ヘッダーには、2 バイトのタグ制御情報フィールドがあり、上位3 ビット (ユーザプライオリティビット) で CoS 値が伝達されます。レイヤ2802.1Q トランク として設定されたポートでは、ネイティブ Virtual LAN (VLAN) のトラフィックを除くすべて のトラフィックが 802.1Q フレームに収められます。

他のフレーム タイプでレイヤ 2 CoS 値を伝達することはできません。

レイヤ2CoS 値の範囲は、0(ロープライオリティ)~7(ハイプライオリティ)です。

## レイヤ3パケットのプライオリティ ビット

レイヤ 3 IP パケットは、IP precedence 値または Diffserv コード ポイント (DSCP) 値のいずれ かを伝送できます。DSCP 値は IP precedence 値と下位互換性があるので、QoS ではどちらの値 も使用できます。

IP precedence 値の範囲は $0 \sim 7$ です。DSCP 値の範囲は $0 \sim 63$ です。

### 分類を使用したエンドツーエンドの QoS ソリューション

インターネットにアクセスするすべてのスイッチおよびルータはクラス情報に基づいて、同じ クラス情報が与えられているパケットは同じ扱いで転送を処理し、異なるクラス情報のパケッ トはそれぞれ異なる扱いをします。パケットのクラス情報は、設定されているポリシー、パ ケットの詳細な検証、またはその両方に基づいて、エンドホストが割り当てるか、または伝送 中にスイッチまたはルータで割り当てることができます。パケットの詳細な検証は、コアス イッチおよびルータの負荷が重くならないように、ネットワークのエッジ付近で行います。

パス上のスイッチおよびルータは、クラス情報を使用して、個々のトラフィッククラスに割り 当てるリソースの量を制限できます。Diff-Servアーキテクチャでトラフィックを処理するとき の、各デバイスの動作をホップ単位動作といいます。パス上のすべてのデバイスに一貫性のあ るホップ単位動作をさせることによって、エンドツーエンドの QoS ソリューションを構築で きます。

ネットワーク上でQoSを実装する作業は、インターネットワーキングデバイスが提供するQoS 機能、ネットワークのトラフィックタイプおよびパターン、さらには着信および発信トラフィッ クに求める制御のきめ細かさによって、簡単にも複雑にもなります。

## パケット分類

パケット分類は、特定の基準に基づいて定義したポリシーの複数のクラスの1つに属するもの としてパケットを識別するプロセスです。モジュラQoSCLI (MQC) は、ポリシークラスベー スの言語です。ポリシー クラスの言語は、次の定義に使用されています。

- •1 つまたは複数の一致基準があるクラス マップ テンプレート
- 1つまたは複数のクラスがポリシーマップに関連付けられているポリシーマップテンプレート

ポリシーマップテンプレートは、デバイスの1つまたは複数のインターフェイスに関連付けられます。

パケット分類は、ポリシーマップで定義されたクラスの1つに属するものとしてパケットを識別するプロセスです。分類プロセスは、処理されるパケットがクラス内の特定のフィルタに一致した場合に終了します。これは、最初の一致による終了と呼ばれます。つまり、ポリシーマップ内のクラスの順序に関係なく、パケットがポリシー内の複数のクラスに一致する場合、最初のクラスの一致後に分類プロセスが終了します。

パケットがポリシーのクラスと一致しない場合は、ポリシーのデフォルトクラスに分類されま す。すべてのポリシーマップには、システム定義のクラスのデフォルトクラスがあり、どの ユーザ定義クラスにも一致しないパケットに一致します。 パケット分類は次のタイプに分類できます。

- パケットと合わせて伝搬される情報に基づく分類
- ・デバイス固有の情報に基づく分類
- 階層型分類

#### パケットと合わせて伝搬される情報に基づく分類

パケットの一部としてエンドツーエンドまたはホップ間で伝搬される情報に基づく分類には、 一般的に次のものがあります。

- レイヤ3またはレイヤ4ヘッダーに基づく分類
- レイヤ2情報に基づく分類

### レイヤ3またはレイヤ4ヘッダーに基づく分類

これは最も一般的な導入シナリオです。レイヤ3およびレイヤ4ヘッダーの多くのフィールドは、パケット分類に使用できます。

最もきめ細かいレベルでは、この分類方法はフロー全体を照合するために使用できます。この 導入タイプで、アクセスコントロールリスト(ACL)を使用できます。ACLは、フローのさ まざまなサブセット(送信元 IP アドレスのみ、宛先 IP アドレスのみ、または両方の組み合わ せなど)に基づく照合に使用することもできます。

分類は、IP ヘッダーの precedence 値または DSCP 値に基づいて実行することもできます。IP precedence フィールドは、特定のパケットを処理する必要がある相対プライオリティを示すために使用されます。これは、IP ヘッダー内のタイプ オブ サービス(ToS)バイトの3ビットで構成されます。

次の表に、さまざまな IP precedence ビット値と名前を示します。

| IP precedence 値 | IP precedence ビット | IP precedence の名前 |
|-----------------|-------------------|-------------------|
| 0               | 000               | ルーチン              |
| 1               | 001               | プライオリティ           |
| 2               | 010               | 即時                |
| 3               | 011               | Flash             |
| 4               | 100               | フラッシュ オーバーライド     |
| 5               | 101               | 重大                |
| 6               | 110               | インターネットワーク制御      |
| 7               | 111               | ネットワーク制御          |

#### 表 2: IP precedence 値と名前

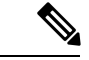

(注) ネットワークのルーティング制御トラフィックすべては、IP precedence 値6をデフォルトで使用します。また、IP precedence 値7は、ネットワーク制御トラフィック用に予約されています。したがって、IP precedence 値6および7はユーザトラフィック用に推奨されません。

DSCP フィールドは、IP ヘッダーの6ビットで構成され、インターネット技術特別調査委員会 (IETF)のDiffServ ワーキンググルーにより標準化されています。DSCP ビットが含まれた元 の ToS バイトは、DSCP バイトの名前を変更しました。DSCP フィールドは、IP precedence と 同様に IP ヘッダーの一部です。DSCP フィールドは、IP precedence フィールドのスーパーセッ トです。したがって、DSCP フィールドは、IP precedence に関連して説明した内容と同様の方 法で使用され、設定されます。

(注) DSCP フィールド定義は IP precedence 値と下位互換性があります。

レイヤ2ヘッダーに基づく分類

レイヤ2ヘッダー情報に基づく分類は、さまざまな方法で実行できます。最も一般的な方法は 次のとおりです。

- MAC アドレスベースの分類(アクセス グループの場合のみ):分類は送信元 MAC アド レス(入力方向のポリシー用)および宛先 MAC アドレス(出力方向のポリシー用)に基 づいています。
- ・サービス クラス:分類は、IEEE 802.1p標準に基づくレイヤ2ヘッダーの3ビットに基づいて行われます。これは通常、IPヘッダーのToSバイトにマッピングします。
- VLAN ID: 分類は、パケットの VLAN ID に基づいて行われます。

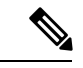

(注) レイヤ2ヘッダー内のこれらフィールドの一部は、ポリシーを使用して設定することもできま す。

### デバイス固有の情報に基づく分類(Oos グループ)

デバイスは分類がパケットヘッダーまたはペイロードの情報に基づいていない場合に使用でき る分類メカニズムを提供します。

複数の入力インターフェイスから出力インターフェイスの特定のクラスに送信されるトラフィッ クを集約する必要が生じる場合があります。たとえば、複数のカスタマーエッジルータが、 異なるインターフェイスの同じアクセス デバイスに接続される可能性があります。サービス プロバイダーは、特定のレートでコアに送信されるすべての集約音声トラフィックをポリシン グする場合があります。ただし、異なるカスタマーからの音声トラフィックには、異なる ToS 設定がなされている可能性があります。QoS グループベースの分類は、次のシナリオで役立つ 機能です。 入力インターフェイスで設定されたポリシーは、QoSグループを特定の値に設定します。この 値は出力インターフェイスでイネーブルになっているポリシーのパケットの分類に使用できま す。

QoSグループは、デバイス内部のパケットデータ構造内のフィールドです。QoSグループは、 デバイスの内部ラベルであり、パケットへッダーの一部ではないことに注意してください。

### 階層型分類

デバイスでは、他のクラスに基づく分類を実行できます。通常このアクションは、1つのクラ スマップに複数クラスの分類メカニズム(フィルタ)を組み合わせる場合に必要になります。

## **QoS**有線モデル

QoS を実装するには、デバイスで次のタスクを実行する必要があります。

- トラフィック分類:パケットまたはフローを相互に区別します。
- トラフィックマーキングおよびポリシング:パケットがデバイスを移動するときに、特定のQoSを示すラベルを割り当て、パケットが設定されたリソース使用率制限に準拠するようにします。
- キューイングおよびスケジューリング:リソース競合があるすべての状況で、異なる処理 を行います。
- ・シェーピング:デバイスから送信されるトラフィックが、特定のトラフィックプロファイルに適合するようにします。

### 入力ポートのアクティビティ

次のアクティビティはデバイスの入力ポートで発生します。

- 分類:パケットと QoS ラベルを関連付けて、パケットごとに異なるパスを分類します。
   たとえば、デバイスは、ある種類のトラフィックを別の種類のトラフィックと区別するためにパケット内の CoS または DSCP を QoS ラベルにマッピングします。生成された QoS ラベルは、このパケットでこれ以降に実行されるすべての QoS アクションを識別します。
- ・ポリシング:ポリシングでは、着信トラフィックのレートを設定済みポリサーと比較して、パケットが適合か不適合かを判別します。ポリサーは、トラフィックフローで消費される帯域幅を制限します。その判別結果がマーカーに渡されます。
- マーキング:マーキングでは、パケットが不適合の場合の対処法に関して、ポリサーおよび設定情報を検討し、パケットの扱い(パケットを変更しないで通過させるか、パケットのQoSラベルをマークダウンするか、またはパケットをドロップするか)を決定します。

## 出力ポートのアクティビティ

次のアクティビティはデバイスの出力ポートで発生します。

分類

- ・ポリシング:ポリシングでは、着信トラフィックのレートを設定済みポリサーと比較して、パケットが適合か不適合かを判別します。ポリサーは、トラフィックフローで消費される帯域幅を制限します。その判別結果がマーカーに渡されます。
- マーキング:マーキングでは、パケットが不適合の場合の対処法に関して、ポリサーおよび設定情報を検討し、パケットの扱い(パケットを変更しないで通過させるか、パケットのQoS ラベルをマークダウンするか、またはパケットをドロップするか)を決定します。
- キューイング:キューイングでは、使用する出力キューを選択する前に、QoSパケット ラベルおよび対応する DSCP 値または CoS 値を評価します。複数の入力ポートが1つの出 カポートに同時にデータを送信すると輻輳が発生することがあるため、重み付けテールド ロップ(WTD)によってトラフィッククラスを区別し、QoS ラベルに基づいてパケット に別々のしきい値を適用します。しきい値を超過している場合、パケットはドロップされ ます。

## 分類

分類とは、パケットのフィールドを検証して、トラフィックの種類を区別するプロセスです。 分類は、で QoS がイネーブルの場合のみイネーブルになります。デフォルトでは、QoS はで イネーブルにされています。

分類中に、は検索処理を実行し、パケットに QoS ラベルを割り当てます。QoS ラベルは、パケットに対して実行するすべての QoS アクション、およびパケットの送信元キューを識別します。

### アクセス コントロール リスト

IP標準ACL、IP拡張ACL、またはレイヤ2MACACLを使用すると、同じ特性を備えたパケット グループ (クラス)を定義できます。また IPv6 ACL に基づいて IP トラフィックを分類することもできます。

QoSのコンテキストでは、アクセスコントロールエントリ(ACE)の許可および拒否アクションの意味が、セキュリティ ACL の場合とは異なります。

- ・許可アクションとの一致が検出されると(最初の一致の原則)、指定のQoS関連アクションが実行されます。
- ・拒否アクションと一致した場合は、処理中のACLがスキップされ、次のACLが処理されます。

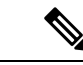

- (注) 拒否アクションは Cisco IOS リリース 3.7.4E 以降のリリースでサポートされます。
- ・許可アクションとの一致が検出されないまま、すべての ACE の検証が終了した場合、そのパケットでは QoS 処理は実行されず、によってベストエフォート型サービスが実行されます。

 ・ポートに複数のACL が設定されている場合に、許可アクションを含む最初のACL とパ ケットの一致が見つかると、それ以降の検索処理は中止され、QoS処理が開始されます。

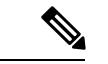

(注) アクセスリストを作成するときは、アクセスリストの末尾に暗 黙の拒否ステートメントがデフォルトで存在し、それ以前のス テートメントで一致が見つからなかったすべてのパケットに適用 されることに注意してください。

ACL でトラフィック クラスを定義した後で、そのトラフィック クラスにポリシーを結合でき ます。ポリシーにはそれぞれにアクションを指定した複数のクラスを含めることができます。 ポリシーには、特定の集約としてクラスを分類する(DSCPを割り当てるなど)コマンドまた はクラスのレート制限を実施するコマンドを含めることができます。このポリシーを特定の ポートに結合すると、そのポートでポリシーが有効になります。

IP ACLを実装してIP トラフィックを分類する場合は、access-list グローバル コンフィギュレー ション コマンドを使用します。レイヤ 2 MAC ACL を実装して非 IP トラフィックを分類する 場合は、mac access-list extended グローバル コンフィギュレーション コマンドを使用します。

## クラス マップ

クラスマップは、特定のトラフィックフロー(またはクラス)に名前を付けて、他のすべて のトラフィックと区別するためのメカニズムです。クラスマップでは、さらに細かく分類する ために、特定のトラフィックフローと照合する条件を定義します。この条件には、ACLで定 義されたアクセスグループとの照合、または DSCP 値や IP precedence 値の特定のリストとの 照合を含めることができます。複数のトラフィックタイプを分類する場合は、別のクラスマッ プを作成し、異なる名前を使用できます。パケットをクラスマップ条件と照合した後で、ポリ シーマップを使用してさらに分類します。

クラスマップを作成するには、class-map グローバル コンフィギュレーション コマンドまたは class ポリシー マップ コンフィギュレーション コマンドを使用します。多数のポート間でマッ プを共有する場合には、class-map コマンドを使用する必要があります。class-map コマンドを 入力すると、によってクラスマップ コンフィギュレーション モードが開始されます。

class class-default ポリシーマップ コンフィギュレーション コマンドを使用して、デフォルト クラスを作成できます。デフォルト クラスはシステム定義であり、設定することはできませ ん。分類されていないトラフィック(トラフィッククラスで指定された一致基準を満たさない トラフィック)は、デフォルト トラフィックとして処理されます。

## ポリシー マップ

ポリシー マップでは、作用対象のトラフィック クラスを指定します。アクションには次が含 まれます。

- •トラフィック クラスに特定の DSCP 値または IP precedence 値を設定する
- •トラフィック クラスに CoS 値を設定する

- QoS グループを設定する
- トラフィックがアウトオブプロファイルになった場合の、トラフィックの帯域幅制限や アクションを指定する

ポリシーマップを効率的に機能させるには、ポートにポリシーマップを結合する必要があり ます。

ポリシーマップは、**policy-map** グローバル コンフィギュレーション コマンドを使用して作成 し、名前を付けます。このコマンドを入力すると、によってポリシーマップコンフィギュレー ションモードが開始されます。このモードでは、**class** または **set** ポリシーマップ コンフィギュ レーション コマンドおよびポリシーマップ クラス コンフィギュレーション コマンドを使用し て、特定のトラフィッククラスに対して実行するアクションを指定します。

ポリシーマップは、ポリシーマップクラスコンフィギュレーションコマンド police と bandwidth を使用して設定することもできます。これらのコマンドは、ポリサー、トラフィックの帯域幅 制限、および制限を超過した場合のアクションを定義します。加えて、ポリシーマップは、 priority ポリシーマップ クラス コンフィギュレーション コマンド(クラスの優先順位をスケ ジューリングする)、またはポリシーマップ クラス コンフィギュレーション コマンド (queue-buffers および queue-limit) を使用すると、より詳細に設定できます。

ポリシーマップを有効にするには、service-policy インターフェイス コンフィギュレーション コマンドを使用してポートにマップを結合します。

### 物理ポートのポリシー マップ

実行対象となるトラフィック クラスを指定する非階層型ポリシー マップを、物理ポート上に 設定できます。アクションには、トラフィック クラスでの特定の DSCP または IP precedence 値の設定、一致する各トラフィッククラス(ポリサー)に対するトラフィックの帯域幅限度の 指定、トラフィックがアウト オブ プロファイル(マーキング)の場合の処理などが含まれま す。

ポリシーマップには、次の特性もあります。

- •1つのポリシーマップに、それぞれ異なる一致条件とポリサーを指定した複数のクラスス テートメントを指定できます。
- ・ポリシーマップには、事前に定義されたデフォルトのトラフィッククラスを含めることができます。デフォルトのトラフィッククラスはマップの末尾に明示的に配置されます。

**class class-default** ポリシーマップ コンフィギュレーション コマンドを使用してデフォル トのトラフィッククラスを設定すると、未分類トラフィック(トラフィッククラスで指定 された一致基準に一致しないトラフィック)はデフォルトのトラフィッククラス (**class-default**)として処理されます。

 1つのポートから受信されたトラフィックタイプごとに、別々のポリシーマップクラス を設定できます。

### VLAN のポリシー マップ

は、VLAN の QoS 機能をサポートします。これにより、ユーザは、着信フレームの VLAN 情報を使用して VLAN レベルで QoS 処理(分類と QoS アクション)を実行できます。VLAN ベースの QoS では、サービス ポリシーが SVI インターフェイスに適用されます。VLAN ポリシー マップに属するすべての物理インターフェイスは、ポートベースのポリシー マップの代わりに VLAN ベースのポリシー マップが表示されるようにプログラムする必要があります。

ポリシーマップはVLAN SVI に適用されますが、ポリシング(レート制限)アクションはポー ト単位でしか実行できません。複数の物理ポートからのトラフィックの合計が認識されるよう にポリサーを設定できません。各ポートは、そのポートに着信するトラフィックを制御する別 のポリサーを必要とします。

## ポリシング

パケットが分類され、DSCP ベース、CoS ベース、または QoS グループのラベルが割り当てら れると、ポリシングおよびマーキング プロセスを開始できます。

ポリシングには、トラフィックの帯域幅限度を指定するポリサーの作成が伴います。制限を超 えるパケットは、「アウトオブプロファイル」または「不適合」になります。各ポリサーは パケットごとに、パケットが適合か不適合かを判別し、パケットに対するアクションを指定し ます。これらのアクションはマーカーによって実行されます。パケットを変更しないで通過さ せるアクション、パケットをドロップするアクション、またはパケットに割り当てられたDSCP またはCoS値を変更(マークダウン)してパケットの通過を許可するアクションなどがありま す。

パケットの混乱を避けるため、通常、適合トラフィックも不適合トラフィックも同じキューを 通過します。

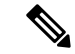

(注) すべてのトラフィックは、ブリッジングされるかルーティングされるかに関係なく、ポリサーの影響を受けます(ポリサーが設定されている場合)。その結果、ブリッジングされたパケットは、ポリシングまたはマーキングが行われたときにドロップされたり、DSCPまたはCoSフィールドが変更されたりすることがあります。

物理ポートでのみポリシングを設定できます。

ポリシーマップおよびポリシングアクションを設定したら、service-policy インターフェイス コンフィギュレーション コマンドを使用して、入力ポートまたは SVI にポリシーを付加しま す。

### トークンバケット アルゴリズム

ポリシングはトークンバケットアルゴリズムを使用します。各フレームがデバイスに着信する と、バケットにトークンが追加されます。バケットにはホールがあり、平均トラフィックレー トとして指定されたレート(ビット/秒)で送信されます。バケットにトークンが追加される たびに、デバイスはバケット内に十分なスペースがあるかを確認します。十分なスペースがな ければ、パケットは不適合とマーキングされ、指定されたポリサーアクション(ドロップまた はマークダウン)が実行されます。

バケットが満たされる速度は、バケット深度(burst-byte)、トークンが削除されるレート (rate-bps)、および平均レートを上回るバースト期間によって決まります。バケットのサイズ によってバースト長に上限が設定され、バックツーバックで送信できるフレーム数が制限され ます。バースト期間が短い場合、バケットはオーバーフローせず、トラフィックフローに何の アクションも実行されません。ただし、バースト期間が長く、レートが高い場合、バケットは オーバーフローし、そのバーストのフレームに対してポリシングアクションが実行されます。

バケットの深さ(バケットがオーバーフローするまでの許容最大バースト)を設定するには、 police ポリシーマップ クラス コンフィギュレーション コマンドの burst-byte オプションを使用 します。トークンがバケットから削除される速度(平均速度)を設定するには、police ポリシー マップ クラス コンフィギュレーション コマンドの rate オプションを使用します。

## マーキング

マーキングは、特定の情報をネットワークのダウンストリームデバイスに伝送するか、デバイ ス内の1つのインターフェイスから別のインターフェイスに情報を伝送するために使用しま す。

マーキングは、パケットヘッダーの特定のフィールド/ビットを設定するか、デバイス内部の パケット構造内の特定のフィールドを設定するために使用できます。さらに、マーキング機能 はフィールド間のマッピングの定義に使用できます。QoSでは次のマーキング方法を使用でき ます。

- ・パケット ヘッダー
- デバイス固有の情報
- ・テーブルマップ

## パケット ヘッダーのマーキング

パケットヘッダーフィールドのマーキングは2種類の一般的なカテゴリに分類できます。

- IPv4/v6 ヘッダー ビット マーキング
- ・レイヤ2ヘッダービットマーキング

IP レベルのマーキング機能は、precedence を設定したり、IP ヘッダー内の DSCP を特定の値に 設定したりして、ダウンストリームデバイス(スイッチまたはルータ)で特定のホップごとの 動作を実行するために使用されます。また、異なる入力インターフェイスからのトラフィック を、出力インターフェイス内の単一のクラスに集約するためにも使用できます。この機能は現 在、IPv4 および IPv6 ヘッダーでサポートされています。

レイヤ2ヘッダーのマーキングは、通常、ダウンストリームデバイス(スイッチまたはルー タ)のドロップ動作に影響を与えるために使用されます。これは、レイヤ2ヘッダーの一致と 並行して動作します。ポリシーマップを使用して設定されるレイヤ2ヘッダーのビットはサー ビス クラスです。

## スイッチ固有の情報のマーキング

この形式のマーキングには、パケットヘッダーの一部ではないパケットデータ構造内のフィー ルドのマーキングが含まれます。これにより、後でデータパスでマーキングを使用できるよう になります。これはスイッチ間で伝搬されません。QoS グループのマーキングはこのカテゴリ に分類されます。この形式のマーキングは、入力インターフェイスで有効になっているポリ シーだけでサポートされます。対応する照合機能を同じスイッチの出力インターフェイスでイ ネーブルにし、適切な QoS アクションを適用することができます。

## テーブル マップのマーキング

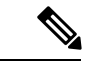

(注) QoS マーキングは 802.11ac Wave 2 AP ではサポートされていません。これは、QoS マーキング に使用されるテーブルマップが 802.11ac Wave 2 AP でサポートされていないためです。

テーブル マップ マーキングは変換表を使用したフィールド間のマッピングおよび変換を可能 にします。この変換表はテーブル マップと呼ばれます。

インターフェイスに接続されているテーブル マップに応じて、パケット内の CoS、DSCP、お よび Precedence 値が書き換えられます。デバイスにより、入力のテーブル マップ ポリシーと 出力のテーブル マップ ポリシーの両方を設定できます。

(注) デバイスのスタックは、合計 14 のテーブル マップをサポートします。各方向の有線ポート単位で1つのテーブル マップだけがサポートされます。

たとえば、テーブルマップは、レイヤ2 CoS 設定をレイヤ3の precedence 値にマッピングする のに使用できます。この機能により、マッピングを実行する方法を示す1つのテーブルに複数 の set コマンドを組み合わせて使用することができます。このテーブルは複数のポリシーで参 照するか、または同じポリシー内で複数回参照することができます。

次の表に、現在サポートされているマッピング形式を示します。

表 3: To-From 関係を確立するために使用されるパケット マーキング タイプ

| パケット マーキング タイプ「 <b>To</b> 」 | パケット マーキング タイプ「From」 |
|-----------------------------|----------------------|
| Precedence                  | CoS                  |
| Precedence                  | QoS グループ             |
| DSCP                        | CoS                  |
| DSCP                        | QoS グループ             |

| パケット マーキング タイプ「 <b>To</b> 」 | パケット マーキング タイプ「From」 |
|-----------------------------|----------------------|
| CoS                         | Precedence           |
| CoS                         | DSCP                 |
| QoS グループ                    | Precedence           |
| QoS グループ                    | DSCP                 |

テーブルマップベースのポリシーでは、次の機能がサポートされています。

- ・変換:1つの DSCP 値セットから別の DSCP 値セットにマッピングするテーブルマップを 利用できます。また、このテーブルマップは出力ポートに付加できます。
- ・書き換え:入力パケットは設定されたテーブルマップに基づいて書き換えられます。
- マッピング:テーブルマップベースのポリシーは、set ポリシーの代わりに使用できます。

テーブルマップマーキングには、次の手順が必要です。

- テーブルマップの定義:table-map グローバル コンフィギュレーション コマンドを使用して値をマッピングします。テーブルが使用されるクラスまたはポリシーは認識されません。テーブルマップのデフォルトのコマンドは、「from」フィールドで一致がない場合に値が「to」フィールドにコピーされることを示すために使用されます。
- 2. ポリシー マップの定義:テーブル マップを使用するポリシー マップを定義します。
- 3. ポリシーをインターフェイスに関連付けます。

(注) 入力ポートのテーブル マップ ポリシーによって、そのポートの信頼設定が qos-marking の 「from」タイプに変更されます。

## トラフィックの調整

ネットワークで QoS をサポートするには、サービス プロバイダー ネットワークに入るトラ フィックをネットワーク境界ルータでポリシングし、トラフィックレートがサービス範囲内に 収まるようにする必要があります。ネットワークコアのプロビジョニングで処理できるように 設定されているトラフィックよりも多くのトラフィックがネットワーク境界のいくつかのルー タから送信開始されると、トラフィック負荷の増加によってネットワーク輻輳が発生します。 ネットワークのパフォーマンスが低下すると、すべてのネットワークトラフィックで QoS を 提供することが困難になります。

トラフィックポリシング機能(ポリシング機能を使用)およびシェーピング機能(トラフィッ クシェーピング機能を使用)はトラフィックレートを管理しますが、トークンが不足した場 合のトラフィックの処理方法が異なります。トークンの概念は、トークンバケット方式、トラ フィック測定機能に基づいています。

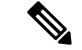

 (注) ネットワークトラフィックでQoSテストを実行すると、シェーパーデータとポリシングデー タで異なる結果が生じることがあります。シェーピングからのネットワークトラフィックデー タの方が、より正確な結果が得られます。

この表は、ポリシングとシェーピングの機能を比較します。

#### 表 4: ポリシングとシェーピングの機能の比較

| ポリシング機能                                                                                         | シェーピング機能                                                                                                    |
|-------------------------------------------------------------------------------------------------|----------------------------------------------------------------------------------------------------|
| 適合するトラフィックをライン レートで送信<br>し、バーストを許可します。                                                          | トラフィックが固定レートでスムーズに送信<br>されます。                                                                                        |
| トークンが不足すると、アクションがただち<br>に実行されます。                                                                | トークンが不足すると、パケットをバッファ<br>し、後でトークンが使用可能になった時点で<br>送信します。シェーピングを使用するクラス<br>にはキューが関連付けられており、このキュー<br>を使用してパケットがバッファされます。 |
| ポリシングは、ビット/秒、パケット/秒、およ<br>びセル/秒など複数の単位で設定できます。                                                  | シェーピングの設定単位はビット/秒だけです。                                                                                               |
| ポリシングには、イベントに複数の可能なア<br>クションが関連付けられています。このよう<br>なアクションの例としては、イベント、マー<br>キング、ドロッピングなどがあります。      | シェーピングはプロファイルを満たさないパ<br>ケットをマークできません。                                                                                |
| 入出力両方のトラフィックで機能します。                                                                             | 出力トラフィックに対してのみ実装されます。                                                                                                |
| ウィンドウ サイズを小さくしたためにパケッ<br>ト ドロップが発生すると、伝送制御プロトコ<br>ル (TCP) は、回線速度でラインを検出しま<br>すが、設定されたレートに適合します。 | TCP は低速回線があることを検出し、再送信<br>タイマーを適切に調整できます。これにより、<br>再送信の範囲が狭くなり、TCP に負担をかけ<br>ません。                                    |

## ポリシング

QoS ポリシング機能は、トラフィック クラスに最大レートを強制するために使用されます。 QoS ポリシング機能は、プライオリティ機能と合わせて、プライオリティトラフィックを制限するためにも使用できます。レートを超過した場合は、イベント発生直後に特定のアクションが実行されます。レート(認定情報レート[CIR]および最大情報レート[PIR])とバーストパラメータ(適合バーストサイズ[ $B_c$ ]および拡張バーストサイズ[ $B_c$ ])は、すべてバイト/秒で設定されます。 QoS では次のポリシング形式またはポリサーがサポートされます。

- ・シングルレート2カラーポリシング
- ・デュアルレート3カラーポリシング

(注)

シングルレート 3 カラー ポリシングはサポートされません。

### シングルレート2カラーポリシング

シングルレート2カラーポリサーは、CIRとBcだけを設定するモードです。

B<sub>c</sub>は任意のパラメータであり、これが指定されていない場合、デフォルトで計算されます。このモードでは、着信パケットに十分なトークンがある場合、パケットは適合すると見なされます。パケットの到着時に、十分なトークンが B<sub>c</sub>の範囲内で使用できない場合、パケットは設定レートを超えたと見なされます。

トークンバケットアルゴリズムの詳細については、トークンバケットアルゴリズム(14ページ)を参照してください。

### デュアルレート3カラーポリシング

デュアル レート ポリサーでは、デバイスはカラーブラインド モードのみをサポートします。 このモードでは、認定情報レート (CIR) および最大情報レート (PIR) を設定します。名前か らわかるように、この場合、最大レート用に1つ、認定レート用に1つの、合わせて2つの トークン バケットがあります。

(注) トークンバケットアルゴリズムの詳細については、トークンバケットアルゴリズム(14ページ)を参照してください。

カラーブラインドモードでは、最大レートのバケットの着信パケットが最初にチェックされ ます。十分な数のトークンがない場合、パケットはレートに違反していると見なされます。十 分な数のトークンがある場合、次に適合レートのバケットのトークンをチェックして、十分な 数のトークンがあるかどうかを判別します。最大レートのバケットにあるトークンは、パケッ トのサイズによって減少します。十分な数のトークンがない場合、パケットが設定されている レートを超過していると見なされます。十分な数のトークンがある場合、パケットは適合する と見なされ、両方のバケットのトークンは、パケットのサイズによって減少します。

トークン補充レートは着信パケットによって異なります。あるパケットが時間 T1 に着信し、 次のパケットが時間 T2 に着信したとします。T1 と T2 間の時間間隔は、トークン バケットに 追加される必要があるトークンの数を決定します。これは次のように計算されます。

パケットの時間間隔(T2-T1) \* CIR) /8 バイト

<sup>(</sup>注)

## シェーピング

シェーピングは、ダウンストリームスイッチおよびルータで輻輳が発生しないようにトラフィックレートを調整しながら、トラフィックの最大レートを強制するプロセスのことです。最も一般的な形式のシェーピングは、物理または論理インターフェイスから送信されるトラフィックを制限するために使用されます。

シェーピングにはバッファが関連付けられており、十分なトークンがないパケットがすぐにド ロップされずにバッファされます。シェーピングされるトラフィックのサブセットで使用可能 なバッファ数は制限され、さまざまな要因に基づいて計算されます。使用可能なバッファの数 は、特定の QoS コマンドを使用して調整できます。パケットはドロップされずに、バッファ が使用可能になった時点でバッファされます。

### クラスベース トラフィック シェーピング

は、クラスベースのトラフィックシェーピングを使用します。このシェーピング機能は、イン ターフェイスに関連付けられたポリシーのクラスでイネーブルになります。シェーピングが設 定されたクラスには、トークンがないパケットを保持する複数のバッファが割り当てられま す。バッファされたパケットは FIFO を使用してクラスから送信されます。最も一般的な形式 の使用では、クラスベースのシェーピングを使用して、全体として物理インターフェイスまた は論理インターフェイスの最大レートを強制します。クラスでは次のシェーピング形式がサ ポートされます。

- 平均レート シェーピング
- 階層型シェーピング

シェーピングは、トークンバケットを使用して実行されます。CIR、B<sub>c</sub>、B<sub>e</sub>の値は、パケット が送信されるレートと、トークンが補充されるレートを決定します。

平均レート シェーピング

平均レートシェーピングを設定するには、shape average ポリシーマップ クラス コマンドを使用します。

このコマンドは、特定のクラスの最大帯域幅を設定します。キューの帯域幅は、ポートでさら に使用できる帯域幅があってもこの値に制限されます。では、割合またはターゲットビット レート値でシェーピング平均を設定できます。

階層型シェーピング

シェーピングは、階層内の複数のレベルで設定することもできます。これは、シェーピングを 設定した親ポリシーを作成して、追加のシェーピングを設定した子ポリシーを親ポリシーに付 加することで実現できます。

<sup>(</sup>注) トークンバケットアルゴリズムの詳細については、トークンバケットアルゴリズム(14ページ)を参照してください。

次の2つの階層型シェーピングがサポートされています。

- ポート シェーパー
- ユーザ設定のシェーピング

ポートシェーパーでは、クラス デフォルトが使用され、親で実行できるアクションはシェー ピングだけです。キュー アクションはポート シェーパーがある子で実行されます。ユーザ設 定のシェーピングを使用すると、子のキューイングアクションを設定することはできません。

## キューイングおよびスケジューリング

デバイスは、トラフィックの輻輳を防止するためにキューイングおよびスケジューリングを使用します。デバイスは、次のキューイングおよびスケジューリング機能をサポートします。

- 帯域幅
- ・重み付けテール ドロップ
- プライオリティキュー
- ・キューバッファ

ポートにキューイング ポリシーを定義すると、制御パケットは、しきい値が最も高いベスト プライオリティ キューにマッピングされます。制御パケットのキュー マッピングは、以下の 状況では異なって機能します。

- Quality of Service (QoS) ポリシーなし: QoS ポリシーが設定されていない場合、DSCP 値が 16、24、48、および 56 の制御パケットは、最も高いしきい値 threshold2 を持つキュー 0 にマッピングされます。
- ユーザ定義のポリシーあり:出力ポートに設定されているユーザ定義のキューイングポリシーは、制御パケットのデフォルトのプライオリティキューの設定に影響する可能性があります。

制御トラフィックは、次のルールに基づいて最適なキューにリダイレクトされます。

- ユーザポリシーで定義されている場合、最高レベルのプライオリティキューがベストキューとして常に選択されます。
- プライオリティキューがない場合、Cisco IOS ソフトウェアは、ベストキューとして キュー0を選択します。ソフトウェアがベストキューとしてキュー0を選択した場合 は、コントロールプレーントラフィックに最適な QoS 処理を提供するために、この キューに最大帯域幅を定義する必要があります。
- 3. しきい値がベストキューで設定されていない場合、Cisco IOS ソフトウェアは、DiffServ コードポイント (DSCP) 値が 16、24、48、および 56 の制御パケットを threshold2 に マッピングされるように割り当て、ベスト キュー内の残りの制御トラフィックを threshold1 に再割り当てします。

ポリシーが制御トラフィックに対して明示的に設定されていない場合、Cisco IOS ソフト ウェアはすべての一致しない制御トラフィックを threshold2 を持つベスト キューにマッピ ングし、一致する制御トラフィックはポリシーで設定されたキューにマッピングされま す。

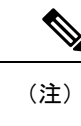

E) レイヤ3パケットに適切なQoSを提供するために、パケットが適切なキューに明示的に分類されていることを確認する必要があります。ソフトウェアはデフォルトキューでDSCP値を検出すると、自動的にこのキューをベストキューとして再割り当てします。

帯域幅

は次の帯域幅設定をサポートしています。

- 帯域幅の割合
- 帯域幅余剰比率

### 帯域幅の割合

特定のクラスに最小帯域幅を割り当てるには、bandwidth percent ポリシーマップ クラス コマンドを使用します。合計が100%を超えることはできず、合計が100%未満である場合は、残りの帯域幅がすべての帯域幅キューで均等に分割されます。

(注) キューは、他のキューが全体のポート帯域幅を使用しない場合は、帯域幅をオーバーサブスク ライブすることができます。

ポリシーマップで帯域幅タイプを混在させることはできません。たとえば、1つのポリシーマップで帯域幅の割合とkbpsの両方を使用して、帯域幅を設定することはできません。

#### 帯域幅余剰比率

指定されたキューでの未使用帯域幅の共有率を作成するには、bandwidth remaining ratio ポリ シーマップクラスコマンドを使用します。未使用帯域幅は、これら指定されたキューにより、 設定で指定されている比率で使用されます。このコマンドは、priority コマンドがポリシー内 の特定のキューでも使用される場合に使用します。

比率を割り当てる場合には、これらの比率に従って、キューに特定の重みが割り当てられま す。

比率は0~100の範囲で指定できます。たとえば、1つのクラスの帯域幅余剰比率を2に設定し、別のクラスで帯域幅余剰比率4のキューを設定できます。帯域幅余剰比率4は、帯域幅余 剰比率2の2倍の回数スケジュールされます。 ポリシーの全帯域幅の比率の割り当ては100を超えることができます。たとえば、1つのキューの帯域幅余剰比率を50に設定し、別のキューに帯域幅余剰比率100を設定できます。

## 重み付けテール ドロップ

の出力キューは、重み付けテールドロップ(WTD)と呼ばれるテールドロップ輻輳回避メカ ニズムの拡張バージョンを使用します。WTDはキュー長を管理したり、トラフィック分類ご とにドロップ優先順位を設定したりするために実装されています。

フレームが特定のキューにキューイングされると、WTD はフレームに割り当てられた QoS ラ ベルを使用して、それぞれ異なるしきい値を適用します。この QoS ラベルのしきい値を超え ると(宛先キューの空きスペースがフレームサイズより小さくなると)、がフレームをドロッ プします。

各キューには3種類の設定可能なしきい値があります。QoS ラベルは、3つのしきい値のうちのどれがフレームの影響を受けるかを決定します。

### 図 2: WTD およびキューの動作

次の図は、サイズが1000フレームであるキューでのWTDの動作の例を示しています。ドロッ プ割合は次のように設定されています。40%(400フレーム)、60%(600フレーム)、および 100%(1000フレーム)です。これらのパーセンテージは、40%しきい値の場合は最大400フ レーム、60%しきい値の場合は最大600フレーム、100%しきい値の場合は最大1000フレーム

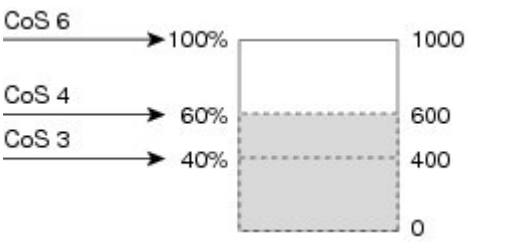

をキューイングできるという意味です。

例では、CoS 値 6 は他の CoS 値よりも重要度が高く、100 %のドロップしきい値(キューフル ステート)に割り当てられます。CoS 値 4 は 60 % しきい値に、CoS 値 3 は 40 % しきい値に割 り当てられます。これらのしきい値の割り当てはすべて、queue-limit cos コマンドを使用しま す。

600 のフレームが格納されているキューに、新しいフレームが着信したとします。これは CoS 値 4 を使用し、60 % のしきい値が適用されます。このフレームがキューに追加されると、し きい値を超過するため、がフレームをドロップします。

### 重み付けテール ドロップのデフォルト値

次に、重み付けテールドロップ(WTD)のデフォルト値と、WTD しきい値を設定するための ルールを示します。

•WTDに対して2つ以下のキュー制限割合を設定する場合、WTDのデフォルト値はこれらのしきい値に割り当てられます。

3463

次に、WTD しきい値のデフォルト値を示します。

#### 表 5: WTD しきい値のデフォルト値

| しきい値 | デフォルト値の割合 |
|------|-----------|
| 0    | 80        |
| 1    | 90        |
| 2    | 400       |

- ・異なる3つのWTDしきい値が設定されている場合、キューは設定どおりにプログラムされます。
- •2 つの WTD しきい値が設定されている場合、最大値の割合は 400 です。
- •1 つの WTD しきい値が x として設定されている場合、最大値の割合は 400 です。
  - x の値が 90 未満の場合、threshold1 = 90 および threshold 0= x です。
  - xの値が 90 の場合、threshold1 = 90、threshold 0 = 80 です。
  - x の値が 90 より大きい場合、threshold1 = x、threshold0 = 80 です。

## プライオリティ キュー

各ポートは8つの出力キューをサポートし、そのうち2つにプライオリティを設定できます。

2つのクラスのプライオリティを設定するには、priority level ポリシー クラスマップ コマンド を使用します。1つのクラスにプライオリティキューレベル1を設定し、別のクラスにプライ オリティキュー レベル2を設定する必要があります。これら2つのキューのパケットは、他 のキューと比較して、低遅延になります。

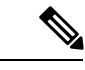

(注) プライオリティは1つのレベルのみ設定できます。

1 つのポリシーマップで使用できる完全プライオリティまたはレベル付きプライオリティは1 つだけです。kbps または割合のない同じプライオリティ レベルが設定された複数のプライオ リティは、ポリシングですべてが設定された場合にのみ使用できます。

プライオリティキューが設定されている場合は、100%のラインレートトラフィックを送信で きません。プライオリティキューが設定されている場合、ラインレートトラフィックは99.6% にしかならないため、遅延は20マイクロ秒未満になります。

## キューバッファ

デバイスの各1ギガビットポートには、有線ポート用の300バッファが割り当てられます。各 10ギガビットポートには、1800バッファが割り当てられます。 ブート時に有線ポートでイネーブルになっているポリシーマップがない場合、デフォルトで作成される2つのキューがあります。有線ポートには、MQCベースのポリシーを使用して最大8つのキューを設定できます。次の表に、どのパケットがどのキューに入っているかを示します。

表 6: DSCP、Precedence、CoS: キューのしきい値のマッピング テーブル

| DSCP、Precedence、CoS | + | しきい値 |
|---------------------|---|------|
| 制御パケット              | 0 | 2    |
| 他のパケット              | 1 | 2    |

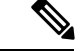

(注) バッファのアベイラビリティを保証し、ドロップしきい値を設定し、キューの最大メモリ割り 当てを設定できます。キューバッファを設定するには、queue-buffers ポリシーマップクラス コマンドを使用します。最大しきい値を設定するには、queue-limit ポリシーマップクラス コ マンドを使用します。

バッファ割り当ては2種類あります。キューに明示的に予約される厳格なバッファと、特定の ポートで未使用時に他のポートで利用可能な柔軟なバッファです。

有線ポートのデフォルトでは、キュー0には、厳格なバッファとしてインターフェイスで利用 可能なバッファの40%が割り当てられます。つまり、1ギガビットポートにおいては、キュー 0に対して120バッファが割り当てられ、10ギガビットポートにおいては、720バッファが割 り当てられます。このキューの柔軟な最大値は1ギガビットポートで480(120\*400/100で計 算)と設定され、10ギガビットポートで2880と設定されます。ここで、400はキューに設定 された最大しきい値です。

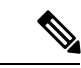

 (注) デフォルトでは、キュー0はプライオリティキューではありません。ポリシーマップでは、 priority level コマンドを使用して、キュー0をプライオリティキューにすることができます。 キュー0にプライオリティレベル1が割り当てられている場合、このキューのソフト最大制限 はハード最大制限と同じ値に自動的に設定されます。

### キューバッファの割り当て

キューに対するバッファ割り当ては、queue-buffers ratio ポリシーマップ クラス コンフィギュ レーション コマンドを使用して調整できます。

### ダイナミックなしきい値および拡張

従来、予約バッファは各キューに静的に割り当てられていました。キューがアクティブかどう かにかかわらず、バッファはキューに保持されます。さらに、キューの数が増えるに従って、 各キューに割り当てられた予約バッファの部分が徐々に短くなることがあります。最終的に、 すべてのキューのジャンボフレームをサポートするのに十分な予約バッファがなくなる可能性 があります。

デバイスは、バッファリソースを公平かつ効率的に割り当てる機能として、ダイナミックなし きい値および拡張(DTS)をサポートしています。輻輳が発生すると、このDTS機能はグロー バル/ポートリソースの占有に基づいて、着信データにバッファを柔軟に割り当てます。概念 上、DTSは、リソースを他のキューが使用できるように、キューバッファの割り当てを徐々 に縮小します。逆も同様です。この柔軟な方法によって、バッファをより効率的かつ公平に利 用できるようになります。

前の項で説明したように、キューには厳格な制限と柔軟な制限の2つの制限が設定されています。

厳格な制限は DTS の一部ではありません。これらのバッファはそのキューにだけ使用できま す。厳格な制限の合計は、グローバルに設定された厳格な最大制限未満である必要がありま す。出力キューイング用に設定されたグローバルな厳格な制限は、現在 5705 に設定されてい ます。MQC ポリシーが設定されていないデフォルトのシナリオでは、24 の1 ギガビット ポー トが 24 \* 67 = 1608 を使用し、4 つの 10 ギガビット ポートが 4 \* 720 = 2880 を使用し、合計 4488 のバッファを使用して、設定に基づいてより厳格なバッファを割り当てることができま す。

柔軟なバッファ制限は DTS プロセスに参加します。さらに、柔軟なバッファ割り当ての一部 は、グローバルな柔軟な制限の割り当てを超えることができます。出力キューイング用のグ ローバルな柔軟な制限は、現在 7607 に設定されています。厳格な制限と柔軟な制限の合計は 13312になり、3.4 MBに変換されます。柔軟なバッファ割り当ての合計がグローバルな制限を 超える場合があるため、システムの負荷が軽ければ、特定のキューで多数のバッファを使用で きるようになります。DTS プロセスはシステムの負荷が増大するにしたがって、キュー単位の 割り当てを動的に調整します。

## 信頼動作

### 有線ポートの信頼動作

デバイス(IP 電話、ラップトップ、カメラ、テレプレゼンスユニットといったデバイスなどのエンドポイント)に接続された有線ポートでは、それらのエンドポイントからのDSCP 値、 precedence 値、または CoS 値がデバイスによって信頼されるので、明示的なポリシー設定がない場合でも保持されます。

パケットはデフォルトの初期設定ごとに適切なキューに入れられます。デフォルトでは、デバ イスでの優先キューイングは実行されません。これは、ユニキャストおよびマルチキャストパ ケットに当てはまります。

次の表に、着信パケットタイプが発信パケットタイプと異なる場合の信頼動作およびキュー イング動作を示します。ポートのデフォルトの信頼モードがDSCPベースであることに注意し てください。信頼モードは、着信パケットが純粋なレイヤ2パケットの場合、CoSに「フォー ルバック」します。また、信頼設定をDSCPからCoSに変更できます。この設定変更は、「set cos cos table default default-cos」アクションのクラスデフォルトがある MQC ポリシーによって 実現されます。ここで、default-cosは作成されるテーブルマップ名です(デフォルトコピーだけを実行)。

表7:信頼およびキューイング動作

| 着信パケット | 発信パケット | 信頼動作                            | キューイング動作                 |
|--------|--------|---------------------------------|--------------------------|
| レイヤ3   | レイヤ3   | DSCP/Precedence の保持             | DSCP に基づく                |
| レイヤ2   | レイヤ2   | N/A                             | CoS に基づく                 |
| タグ付き   | タグ付き   | DSCP および CoS の保持                | DSCPに基づく(信頼 DSCP<br>が優先) |
| レイヤ3   | タグ付き   | DSCP の保持、すなわち<br>CoS が 0 に設定される | DSCP に基づく                |

### Cisco IP Phone の信頼境界機能のポート セキュリティ

一般的なネットワークでは、デバイスポートに Cisco IP Phone を接続し、電話の背後からデー タパケットを生成するデバイスをカスケードします。Cisco IP Phone では、音声パケット CoS レベルをハイプライオリティ (CoS=5) にマーキングし、データパケットをロープライオリ ティ (CoS=0) にマーキングすることで、共有データリンクを通して音声品質を保証してい ます。電話からデバイスに送信されたトラフィックは通常 802.1Q ヘッダーを使用するタグで マーキングされています。ヘッダーには VLAN 情報およびパケットのプライオリティになる CoS の 3 ビット フィールドが含まれています。

ほとんどの Cisco IP Phone 設定では、音声トラフィックが他のトラフィックに対して優先され るよう、電話からデバイスに送信されるトラフィックを信頼する必要があります。 trust device インターフェイスコンフィギュレーションコマンドを使用して、電話の接続先のデバイスポー トが受信トラフィックを信頼するように設定します。

(注) インターフェイスコンフィギュレーションモードで使用可能な trust device device\_type コマンドは、deviceでのスタンドアロンコマンドです。このコマンドをAutoQoS設定で使用するときに、接続されているピアデバイスが対応デバイス(信頼ポリシーに一致するデバイスとして定義されているデバイス)ではない場合、CoS値とDSCP値の両方が「0」に設定され、いずれの入力ポリシーも有効になりません。接続されているピアデバイスが対応するデバイスである場合は、入力ポリシーが有効になります。

信頼設定により、ユーザが電話をバイパスして PC を直接デバイスに接続する場合に、ハイプ ライオリティキューの誤使用を避けるため信頼境界機能も使用できます。信頼境界機能を使用 しないと、(信頼済みの CoS 設定により)PC が生成した CoS ラベルがデバイスで信頼されて しまいます。それに対して、信頼境界機能は CDP を使用してデバイス ポートにある Cisco IP Phone(Cisco IP Phone 7910、7935、7940、7960 など)の存在を検出します。電話が検出されな い場合、信頼境界機能がハイプライオリティ キューの誤使用を避けるためにデバイス ポート の信頼設定をディセーブルにします。信頼境界機能は、PCおよび Cisco IP Phone がデバイスに 接続されているハブに接続されている場合は機能しないことに注意してください。

## 標準 QoS のデフォルト設定

## デフォルトの有線 QoS 設定

デバイスの各有線インターフェイスでは、デフォルトで2つのキューが設定されます。すべての制御トラフィックはキュー0を通過し、処理されます。その他すべてのトラフィックはキュー1を通過し、処理されます。

### DSCP マップ

#### デフォルトの CoS/DSCP マップ

DSCP 透過モードを無効にすると、DSCP 値は次の表に従って CoS から抽出されます。これらの値が使用しているネットワークに適さない場合は、値を変更する必要があります。

(注) DSCP 透過モードはデフォルトでは無効になっています。これがイネーブルになっている場合(no mls qos rewrite ip dscp インターフェイス コンフィギュレーション コマンド)、DSCP の書き換えは実行されません。

| CoS 值 | DSCP 值 |
|-------|--------|
| 0     | 0      |
| 1     | 8      |
| 2     | 16     |
| 3     | 24     |
| 4     | 32     |
| 5     | 40     |
| 6     | 48     |
| 7     | 56     |

表 8: デフォルトの CoS/DSCP マップ

### デフォルトの IP Precedence/DSCP マップ

着信パケットのIP precedence 値を、QoSがトラフィックのプライオリティを表すために内部使 用する DSCP 値にマッピングするには、IP precedence/DSCP マップを使用します。次の表は、 デフォルトの IP Precedence/DSCP マップを示しています。これらの値が使用しているネット ワークに適さない場合は、値を変更する必要があります。

| IP precedence 値 | DSCP 值 |
|-----------------|--------|
| 0               | 0      |
| 1               | 8      |
| 2               | 16     |
| 3               | 24     |
| 4               | 32     |
| 5               | 40     |
| 6               | 48     |
| 7               | 56     |

### デフォルトの DSCP/CoS マップ

4 つの出力キューのうち1 つを選択するために使用される CoS 値を生成するには、DSCP/CoS マップを使用します。次の表に、デフォルトのDSCP/CoS マップを示します。これらの値が使用しているネットワークに適さない場合は、値を変更する必要があります。

表 10: デフォルトの DSCP/CoS マップ

| DSCP 值       | CoS 值 |
|--------------|-------|
| $0 \sim 7$   | 0     |
| $8 \sim 15$  | 1     |
| $16 \sim 23$ | 2     |
| $24 \sim 31$ | 3     |
| $32 \sim 39$ | 4     |
| $40 \sim 47$ | 5     |
| $48 \sim 55$ | 6     |
| $56 \sim 63$ | 7     |

# 有線ターゲットの QoS に関する制約事項

ターゲットとは、ポリシーが適用されるエンティティです。有線ターゲットには、ポートまた は VLAN を指定できます。

次に、QoS 機能を有線ターゲットのdeviceに適用する場合の制限事項を示します。

- ・有線ターゲットのdevice ポートでは、最大8つのキューイングクラスがサポートされます。
- 有線ターゲットの有線ポートでは、ポリシーごとに最大 63 のポリサーがサポートされます。
- ・最大1599のポリシーマップを作成できます。
- QoS 階層でサポートされるのは最大 2 レベルです。
- 階層型ポリシーでは、子ポリシーの親およびキュー機能のポリシーにポートシェーパーが ある場合を除き、親子間のオーバーラップは許可されていません。
- QoS ポリシーは、EtherChannel インターフェイスに付加できません。
- ・親と子の両方のポリシングは、QoS 階層ではサポートされていません。
- ・親と子の両方のマーキングは、QoS 階層ではサポートされていません。
- 同じポリシーでのキュー制限とキューバッファの混在はサポートされません。

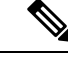

(注) キュー制限の割合は、queue-buffer コマンドがこの機能を処理するため、deviceではサポートされていません。キュー制限は、DSCPおよび CoS 拡張でのみサポートされます。

- ・シェーピングでは、ハードウェア内部に占める 20 バイトの IPG オーバーヘッドがすべてのパケットにあります。シェーピングの精度はこれにより向上し、とくに小さいサイズのパケットに対して効果があります。
- ・すべての有線キューイングベースポリシーの分類シーケンスはすべての有線アップストリームポート(10ギガビットイーサネット)で同じであり、すべてのダウンストリーム 有線ポート(1ギガビットイーサネット)で同じです。
- 空のクラスはサポートされません。
- 空のアクションによるクラスマップはサポートされません。クラスマップの順序が同じ ポリシーが2つあり、どちらかのポリシーにアクションが含まれていないクラスマップが ある場合、トラフィックのドロップが起こる可能性があります。回避策として、 PRIORITY QUEUE内のすべてのクラスに最小帯域幅を割り当てます。
- ・有線ターゲットの有線ポートでは、ポリシーごとに最大 256 のクラスがサポートされます。

- Cisco UADP アーキテクチャに基づいて、トラフィックは QoS ルックアップおよび対応する設定済みアクションに従います。このトラフィックが後に出力グローバル解決ブロックでドロップされ、実際のインターフェイスから送信されない場合も同様です。
- ポリシーマップ内のポリサーのアクションには、次の制限事項があります。
  - 適合アクションは送信する必要があります。
  - ・マークダウンタイプの超過/違反アクションは、cos2cos、prec2prec、dscp2dscpだけです。
  - •マークダウンタイプはポリシー内で同じである必要があります。
- ポートレベルの入力マーキングポリシーはSVIポリシーより優先されますが、ポートポリシーが設定されていない場合は、SVIポリシーが優先されます。優先するポートポリシーに対し、ポートレベルのポリシーを定義します。SVIポリシーが上書きされるようにするためです。
- 分類カウンタには、次の制限事項があります。
  - 分類カウンタは、バイトの代わりにパケットをカウントします。
  - フィルタベースの分類カウンタはサポートされません。
  - マーキングまたはポリシングによる QoS 設定だけが、分類カウンタをトリガーします。
  - 分類カウンタはポートベースではありません。これは、分類カウンタが、異なるイン ターフェイスに接続し、同じポリシーの同じクラスに属するすべてのパケットを集約 することを意味します。
  - ・ポリシー内にポリシングまたはマーキングアクションがある限り、クラスデフォル トは分類カウンタを保持します。
  - クラスに複数の match ステートメントがある場合、分類カウンタは match ステートメントの1つにだけトラフィックカウンタを表示します。
- テーブルマップには次の制限事項があります。
  - マークダウンを超過するポリシングのテーブルマップとマークダウンに違反するポリシングのテーブルマップがサポートされるのは、方向およびターゲットごとに1つのみです。
  - テーブルマップは class-default で設定する必要があります。テーブルマップはユーザ 定義クラスに対してサポートされません。
- ・階層型ポリシーは次の機能で必要になります。
  - ・ポート シェーパー
  - ・ 集約ポリシング機能
  - ・PV ポリシー

•親シェーピングおよび子マーキング/ポリシング

- 親シェーピングと、プライオリティレベルキューイングおよびプライオリティレベルポリシングが設定された子ポリシーを含むHQoSポリシーでは、ポリシングの統計情報は更新されません。QoSシェイパーの統計情報のみが更新されます。QoSシェイパーの統計情報を表示するには、グローバルコンフィギュレーションモードでshow policy-map interfaceコマンドを使用します。
- ・有線ターゲットを含むポートでは、次の階層型ポリシーだけがサポートされています。
  - ・同じポリシー内でのポリシングの連結はサポートされていません。
  - ・同じポリシー内で階層型キューはサポートされていません(ポートシェーパーは例外)。
  - ・親クラスでは、すべてのフィルタが同じタイプでなければなりません。子フィルタタ イプは次の例外を除き、親フィルタのタイプと一致している必要があります。
    - IP に一致するように親クラスが設定されている場合、ACL に一致するように子 クラスを設定できます。
    - CoSに一致するように親クラスが設定されている場合、ACLに一致するように子 クラスを設定できます。
- インターフェイスコンフィギュレーションモードで使用可能な trust device device\_type コ マンドは、deviceでのスタンドアロンコマンドです。このコマンドをAutoQoS 設定で使用 するときに、接続されているピアデバイスが対応デバイス(信頼ポリシーに一致するデバ イスとして定義されているデバイス)ではない場合、CoS 値と DSCP 値の両方が「0」に 設定され、いずれの入力ポリシーも有効になりません。接続されているピアデバイスが対 応するデバイスである場合は、入力ポリシーが有効になります。
- 次に、VLANの QoS 機能を有線ターゲットに適用する場合の制限事項を示します。
  - フラットつまり非階層型ポリシーでは、マーキングまたはテーブルマップのみサポートされます。

次に、EtherChannel とチャネル メンバー インターフェイスで QoS 機能を適用するための制限 事項と考慮事項を示します。

- QoS は、EtherChannel インターフェイスではサポートされません。
- QoSは、入力および出力方向のEtherChannelメンバーインターフェイスでサポートされます。すべてのEtherChannelメンバーが同じQoSポリシーを適用する必要があります。QoSポリシーが同じでない場合、異なるリンクの個々のポリシーは独立して機能します。
- チャネルメンバーヘサービスポリシーを付加すると、EtherChannel内のすべてのポートに同じポリシーが接続されていることを確認するようユーザに知らせる、次の警告メッセージが表示されます。「Warning: add service policy will cause inconsistency with port xxx in ether channel xxx.」
- 自動 QoS は EtherChannel メンバーではサポートされません。

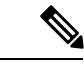

(注) EtherChannel ヘサービス ポリシーを付加すると、次のメッセージがコンソールに表示されます。「Warning: add service policy will cause inconsistency with port xxx in ether channel xxx.」。この警告メッセージは予期されるメッセージです。この警告メッセージは、同じEtherChannel内の他のポートに同じポリシーを付加するように促すものです。同じメッセージがブートアップ中にも表示されます。このメッセージは、EtherChannelメンバーポート間に不一致があることを意味するものではありません。

# QoSの設定方法

# クラス、ポリシー、およびテーブルマップの設定

## トラフィック クラスの作成

一致基準が含まれるトラフィッククラスを作成するには、class-map コマンドを使用してトラ フィッククラス名を指定し、必要に応じて、次のmatch コマンドをクラスマップコンフィギュ レーション モードで使用します。

### 始める前に

この設定作業で指定するすべての match コマンドの使用は任意ですが、1 つのクラスに少なく とも1 つの一致基準を設定する必要があります。

### 手順

|       | コマンドまたはアクション                         | 目的                       |
|-------|--------------------------------------|--------------------------|
| ステップ1 | configure terminal                   | グローバル コンフィギュレーション        |
|       | 例:                                   | モードを開始します。               |
|       | デバイス# configure terminal             |                          |
| ステップ2 | class-map class-map name { match-any | クラスマップコンフィギュレーション        |
|       | match-all }                          | モードを開始します。               |
|       | 例:                                   | •名前を指定したクラスとパケット         |
|       | デバイス(config)# class-man test 1000    | との照合に使用されるクラスマッ          |
|       | デバイス (config-cmap) #                 | ブを作成します。                 |
|       |                                      | • match-any : トラフィック クラス |
|       |                                      | で受信したトラフィックがその一          |
|       |                                      | 部と分類されるには、一致基準の          |

|              | コマンドまたはアクション                                                                                                    | 目的                                                                                                    |
|--------------|----------------------------------------------------------------------------------------------------|----------------------------------------------------------------------------------------------------|
|              |                                                                                                    | <ul> <li>いずれかを満たす必要があります。</li> <li>match-all:トラフィッククラスで受信したトラフィックがトラフィッククラスの一部と分類されるには、すべての一致基準を満たす必要があります。</li> <li>(注) これはデフォルトです。match-anyまたはmatch-allが明示的に定義されていない場合、デフォルトでmatch-all が選択されます。</li> </ul>                                               |
| <b>ステップ3</b> | match access-group {index number  <br>name}<br>例:<br>デバイス (config-cmap) # match<br>access-group 100<br>デバイス (config-cmap) # | このコマンドでは次のパラメータを使<br>用できます。<br>access-group<br>cos<br>dscp<br>group-object<br>ip<br>mpls<br>non-client-nrt<br>precedence<br>protocol<br>qos-group<br>vlan<br>wlan<br>(任意) この例では、アクセスグルー<br>プID を入力します。<br>アクセス リストインデックス (1<br>~ 2799 の値)<br>も高前付きアクセス リスト |

|       | コマンドまたはアクション                                                                                                    | 目的                                                                                                    |
|-------|----------------------------------------------------------------------------------------------------|----------------------------------------------------------------------------------------------------|
| ステップ4 | match class-map class-map name<br>例:<br>デバイス(config-cmap)# match class-map<br>test_2000<br>デバイス(config-cmap)#                             | (任意)別のクラスマップ名に一致し<br>ます。                                                                                                    |
| ステップ5 | match cos cos value<br>例:<br>デバイス (config-cmap) # match cos 2 3 4<br>5<br>デバイス (config-cmap) #                                            | <ul> <li>(任意) IEEE 802.1Q または ISL サービスクラス (ユーザ) プライオリティ値に一致します。</li> <li>・最大4つの CoS 値 (0~7) をスペースで区切って入力します。</li> </ul>                                                                                             |
| ステップ6 | match dscp dscp value<br>例:<br>デバイス (config-cmap) # match dscp af11<br>af12<br>デバイス (config-cmap) #                                       | (任意)IPv4 および IPv6 パケットの<br>DSCP 値に一致します。                                                                                                    |
| ステップ1 | match ip {dscp dscp value   precedence<br>precedence value }<br>例:<br>デバイス(config-cmap)# match ip dscp<br>afl1 afl2<br>デバイス(config-cmap)# | <ul> <li>(任意)次を含むIP値に一致します。</li> <li><b>dscp</b>: IP DSCP (DiffServ コードポイント)に一致します。</li> <li><b>precedence</b>: IP precedence (0~7)に一致します。</li> <li>(注) CPU生成パケットは出力時にマークされないので、パケットは設定されたクラスマップと一致しません。</li> </ul> |
| ステップ8 | match qos-group <i>qos group value</i><br>例:<br>デバイス(config-cmap)# match qos-group<br>10<br>デバイス(config-cmap)#                            | (任意)QoS グループ値(0 ~ 31)に<br>一致します。                                                                                                    |

|        | コマンドまたはアクション                                                   | 目的                     |
|--------|----------------------------------------------------------------|------------------------|
| ステップ9  | match vlan vlan value                                          | (任意)VLAN ID(1~4095)に一致 |
|        | 例:                                                             | します。                   |
|        | デバイス(config-cmap)# <b>match vlan 210</b><br>デバイス(config-cmap)# |                        |
| ステップ10 | end                                                            | 設定の変更内容を保存します。         |
|        | 例:                                                             |                        |
|        | デバイス(config-cmap)# <b>end</b>                                  |                        |

### 次のタスク

ポリシーマップを設定します。

## トラフィック ポリシーの作成

トラフィックポリシーを作成するには、**policy-map** グローバル コンフィギュレーション コマ ンドを使用して、トラフィックポリシーの名前を指定します。

トラフィッククラスは、class コマンドを使用したときにトラフィックポリシーと関連付けられ ます。class コマンドは、ポリシーマップ コンフィギュレーション モードを開始した後に実行 しなければなりません。class コマンドを入力すると、デバイスが自動的にポリシー マップ ク ラス コンフィギュレーション モードを開始します。ここでトラフィックポリシーの QoS ポリ シーを定義します。

次のポリシーマップ クラスのアクションがサポートされます。

- bandwidth:帯域幅設定オプション。
- exit: QoS クラス アクション コンフィギュレーション モードを終了します。
- •no:コマンドのデフォルト値を無効にするか、設定します。
- police:ポリシング機能の設定オプション。
- priority:このクラスの完全スケジューリングプライオリティの設定オプション。
- queue-buffers:キューのバッファ設定オプション。
- queue-limit:重み付けテールドロップ(WTD)設定オプションのキューの最大しきい値。
- service-policy : QoS サービス ポリシーを設定します。
- set: 次のオプションを使用して QoS 値を設定します。
  - •CoS 值
  - •DSCP 値
- precedence 値
- •QoS グループ値
- shape:トラフィックシェーピング設定オプション。

### 始める前に

最初にクラスマップを作成する必要があります。

|       | コマンドまたはアクション                                                                                                    | 目的                                                                                                    |
|-------|----------------------------------------------------------------------------------------------------|----------------------------------------------------------------------------------------------------|
| ステップ1 | configure terminal<br>例:                                                                                                    | グローバル コンフィギュレーション<br>モードを開始します。                                                                                                    |
|       | デバイス# configure terminal                                                                                                    |                                                                                                    |
| ステップ2 | policy-map policy-map name<br>例:                                                                                                    | ポリシーマップコンフィギュレーショ<br>ン モードを開始します。                                                                                                    |
|       | デバイス(config)# <b>policy-map test_2000</b><br>デバイス(config-pmap)#                                                                                              | 1 つ以上のインターフェイスに対応付<br>けることができるポリシーマップを作<br>成または修正し、サービスポリシーを<br>指定します。                                                                                                    |
| ステップ3 | class { class-name   class-default }<br>例:                                                                                                    | ポリシーを作成または変更するクラス<br>の名前を指定します。                                                                                                    |
|       | デバイス(config-pmap)# <b>class test_1000</b><br>デバイス(config-pmap-c)#                                                                                            | 未分類のパケットのシステムデフォル<br>ト クラスも作成できます。                                                                                                    |
| ステップ4 | <pre> pandwidth {kb/s kb/s value   percent percentage   remaining {percent   ratio} }  f :  デバイス (config-pmap-c) # bandwidth 50 デバイス (config-pmap-c) #</pre> | <ul> <li>(任意)次のいずれかを使用して帯域<br/>幅を設定します。</li> <li>kb/s: kpbsに20000~1000000の<br/>値を入力します。</li> <li>percent: このポリシーマップに使<br/>用される総帯域幅の割合を入力し<br/>ます。</li> <li>remaining: 残りの帯域幅の割合を<br/>入力します。</li> </ul> |

|               | コマンドまたはアクション                                                                                              | 目的                                                                                                    |
|---------------|----------------------------------------------------------------------------------------------------|----------------------------------------------------------------------------------------------------|
|               |                                                                                                    | このコマンドおよび使用の詳細な例に<br>ついては、帯域幅の設定(58ページ)<br>を参照してください。                                                                                                    |
| ステップ5         | exit<br>例:<br>デバイス(config-pmap-c)# exit<br>デバイス(config-pmap-c)#                                           | (任意)QoS クラス アクション コン<br>フィギュレーションモードを終了しま<br>す。                                                                                                    |
| ステップ6         | no<br>例:<br>デバイス(config-pmap-c)# no<br>デバイス(config-pmap-c)#                                               | (任意)コマンドを無効にします。                                                                                                    |
| ステップ <b>7</b> | police {target_bit_rate   cir   rate}<br>例:<br>デバイス(config-pmap-c)# police 100000<br>デバイス(config-pmap-c)# | <ul> <li>(任意) ポリサーを設定します。</li> <li><i>target_bit_rate</i>: ビットレート/秒を入力します。8000 ~ 1000000000の値を入力します。</li> <li>cir:認定情報レート。</li> <li>rate:ポリシングレート、階層型ポリシーのPCR、またはシングルレベルのATM 4.0 ポリサーポリシーの SCR を指定します。</li> <li>このコマンドおよび使用の詳細な例については、ポリシングの設定(61ページ)を参照してください。</li> </ul> |
| ステップ8         | <pre>priority {kb/s   level level value   percent percentage value } 例:</pre>                             | <ul> <li>(任意) このクラスに完全スケジュー<br/>リングプライオリティを設定します。<br/>コマンドオプションは次のとおりで<br/>す。</li> <li><i>kb/s</i>: kbps に 1 ~ 2000000 の値を<br/>入力します。</li> <li>level: マルチレベル プライオリ<br/>ティキューを確立します。値を入<br/>力します(1または 2)。</li> </ul>                                                        |

|                | コマンドまたはアクション                                                                             | 目的                                                                 |
|----------------|------------------------------------------------------------------------------------------|--------------------------------------------------------------------|
|                |                                                                                          | • percent:このプライオリティの全<br>帯域幅の割合を入力します。                             |
|                |                                                                                          | このコマンドおよび使用の詳細な例に<br>ついては、プライオリティの設定(63<br>ページ)を参照してください。          |
| ステップ9          | <b>queue-buffers ratio</b> ratio limit<br>例:                                             | (任意)クラスのキューバッファを設<br>定します。キューバッファの割合制限<br>(0~100)を入力します。           |
|                | デバイス (config-pmap-c) # <b>queue-buffers</b><br><b>ratio 10</b><br>デバイス (config-pmap-c) # | このコマンドおよび使用の詳細な例に<br>ついては、キュー バッファの設定(<br>66 ページ)を参照してください。        |
| ステップ10         | <pre>queue-limit {packets   cos   dscp   percent }</pre>                                 | (任意)テール ドロップに対して<br>キューの最大しきい値を指定します。                              |
|                | 例:<br>デバイス(config-pmap-c)# queue-limit<br>cos 7 percent 50                               | • packets : デフォルトのパケット<br>数。1 ~ 2000000 の間の値を入力<br>します。            |
|                | デバイス(config-pmap-c)#                                                                     | • cos : 各 CoS 値のパラメータを入力<br>します。                                   |
|                |                                                                                          | <ul> <li><b>dscp</b>:各DSCP値のパラメータを<br/>入力します。</li> </ul>           |
|                |                                                                                          | • <b>percent</b> : しきい値の割合を入力し<br>ます。                              |
|                |                                                                                          | このコマンドおよび使用の詳細な例に<br>ついては、キュー制限の設定(69ペー<br>ジ)を参照してください。            |
| ステップ <b>11</b> | service-policy policy-map name<br>例:                                                     | (任意)QoSサービスポリシーを設定<br>します。                                         |
|                | デバイス (config-pmap-c)# <b>service-policy</b><br><b>test_2000</b><br>デバイス (config-pmap-c)# |                                                                    |
| ステップ <b>12</b> | set {cos   dscp   ip   precedence  <br>qos-group   wlan}                                 | <ul><li>(任意) QoS 値を設定します。使用可</li><li>能な QoS 設定値は次のとおりです。</li></ul> |
|                | <b>例</b> :<br>デバイス(config-pmap-c)# <b>set cos 7</b>                                      | • cos: IEEE 802.1Q/ISL サービス ク<br>ラスまたはユーザプライオリティ<br>を設定します。        |

|         | コマンドまたはアクション                                                           | 目的                                                                   |
|---------|------------------------------------------------------------------------|----------------------------------------------------------------------|
|         | デバイス(config-pmap-c)#                                                   | • <b>dscp</b> : IP (v4) および IPv6 パケッ<br>トの DSCP を設定します。              |
|         |                                                                        | <ul> <li>ip: IP 固有の値を設定します。</li> </ul>                               |
|         |                                                                        | • <b>precedence</b> : IP(v4)および IPv6<br>パケットの precedence を設定しま<br>す。 |
|         |                                                                        | • qos-group: QoS グループを設定し<br>ます。                                     |
| ステップ13  | shape average { target _bit_rate  <br>percent }                        | <ul><li>(任意)トラフィックシェーピングを</li><li>設定します。コマンドパラメータは次のとおりです。</li></ul> |
|         | デバイス(config-pmap-c) # <b>shape average</b><br>percent 50               | • target_bit_rate : ターゲットビット<br>レート。                                 |
|         | デバイス(config-pmap-c) #                                                  | <ul> <li>percent:認定情報レートのイン<br/>ターフェイス帯域幅の割合。</li> </ul>             |
|         |                                                                        | このコマンドおよび使用の詳細な例に<br>ついては、シェーピングの設定(72<br>ページ)を参照してください。             |
| ステップ 14 | end                                                                    | 設定の変更内容を保存します。                                                       |
|         | <b>例:</b><br>デバイス(config-pmap-c) # <b>end</b><br>デバイス(config-pmap-c) # |                                                                      |
|         |                                                                        |                                                                      |

インターフェイスを設定します。

### クラスベースのパケットマーキングの設定

この手順は、次のクラスベースパケットマーキング機能をデバイスで設定する方法を示します。

- •CoS 値
- •DSCP 値
- IP 値
- precedence 値

•QoS グループ値

### 始める前に

この手順を開始する前にクラスマップとポリシーマップを作成する必要があります。

|               | コマンドまたはアクション                                                                                                | 目的                                                                                                    |
|---------------|----------------------------------------------------------------------------------------------------|----------------------------------------------------------------------------------------------------|
| ステップ1         | <b>configure terminal</b><br>例:<br>デバイス# configure terminal                                                 | グローバル コンフィギュレーション<br>モードを開始します。                                                                                                    |
| ステップ <b>2</b> | <b>policy-map</b> <i>policy name</i><br>例:<br>デバイス(config)# <b>policy-map policy1</b><br>デバイス(config-pmap)# | ポリシーマップコンフィギュレーショ<br>ンモードを開始します。<br>1つ以上のインターフェイスに対応付<br>けることができるポリシーマップを作<br>成または修正し、サービスポリシーを<br>指定します。                                                                                                    |
| ステップ <b>3</b> | class class name<br>例:<br>デバイス (config-pmap)# class class1<br>デバイス (config-pmap-c)#                         | <ul> <li>ポリシークラスマップコンフィギュレーションモードを開始します。ポリシーを作成または変更するクラスの名前を指定します。</li> <li>ポリシークラスマップコンフィギュレーションモードには、次のコマンドオプションが含まれます。</li> <li>bandwidth:帯域幅設定オプション。</li> <li>exit: QoS クラス アクションコンフィギュレーションモードを終了します。</li> <li>no:コマンドのデフォルト値を無効にするか、設定します。</li> <li>police:ポリシング機能の設定オプション。</li> <li>priority: このクラスの完全スケジューリングプライオリティの設定オプション。</li> </ul> |

|       | コマンドまたはアクション                                                                                                    | 目的                                                                                                    |
|-------|----------------------------------------------------------------------------------------------------|----------------------------------------------------------------------------------------------------|
|       |                                                                                                    | <ul> <li>queue-buffers:キューのバッファ<br/>設定オプション。</li> </ul>                                                                                                    |
|       |                                                                                                    | • queue-limit : 重み付けテール ド<br>ロップ(WTD)設定オプションの<br>キューの最大しきい値。                                                                                                    |
|       |                                                                                                    | • service-policy : QoS サービス ポリ<br>シーを設定します。                                                                                                    |
|       |                                                                                                    | • set : 次のオプションを使用して<br>QoS 値を設定します。                                                                                                    |
|       |                                                                                                    | • CoS 値                                                                                                    |
|       |                                                                                                    | • DSCP 值                                                                                                    |
|       |                                                                                                    | • precedence 值                                                                                                    |
|       |                                                                                                    | ・QoS グループ値                                                                                                    |
|       |                                                                                                    | • shape : トラフィック シェーピン<br>グ設定オプション。                                                                                                    |
|       |                                                                                                    | <ul> <li>(注) この手順では、set コマンド<br/>オプションを使用して、使用<br/>可能な設定について説明しま<br/>す。その他のコマンドオプ<br/>ション (admit、bandwidth<br/>など)についてはこのマニュ<br/>アルの他の項で説明します。<br/>このタスクでは、使用可能な<br/>すべての setコマンドが表示<br/>されますが、クラス単位でサ<br/>ポートされるのは1つの set<br/>コマンドだけです。</li> </ul> |
| ステップ4 | set cos {cos value   cos table table-map<br>name   dscp table table-map name  <br>precedence table table-map name  <br>qos-group table table-map name }<br>例: | <ul> <li>(任意)発信パケットの固有の IEEE</li> <li>802.1Q レイヤ 2 CoS 値を設定します。</li> <li>値は 0 ~ 7 です。</li> <li>set cos コマンドを使用して次の値を設定することもできます。</li> </ul>                                                                                                    |
|       | デバイス(config-pmap)# <b>set cos 5</b><br>デバイス(config-pmap)#                                                                                                    | • cos table : CoS 値をテーブル マッ<br>プに基づいて設定します。                                                                                                    |

|               | コマンドまたはアクション                                                                                                    | 目的                                                                                                    |
|---------------|----------------------------------------------------------------------------------------------------|----------------------------------------------------------------------------------------------------|
|               |                                                                                                    | <ul> <li>dscp table : コードポイント値を<br/>テーブルマップに基づいて設定し<br/>ます。</li> <li>precedence table : コードポイント<br/>値をテーブルマップに基づいて設<br/>定します。</li> <li>qos-group table : テーブルマップ<br/>に基づいて QoS グループから CoS<br/>値を設定します。</li> </ul>                                                                                                    |
| ステップ <b>5</b> | set dscp {dscp value   default   dscp table<br>table-map name   ef   precedence table<br>table-map name   qos-group table<br>table-map name   wlan user-priority table<br>table-map name }<br>例:<br>デバイス(config-pmap) # set dscp afl1<br>デバイス(config-pmap) # | <ul> <li>(任意) DSCP 値を設定します。</li> <li>特定の DSCP 値の設定に加えて、set dscp コマンドを使用して次を設定できます。</li> <li>・ default:パケットをデフォルト DSCP 値 (000000) と一致させます。</li> <li>・ dscp table:テーブルマップに基づいて DSCP からパケットの DSCP 値を設定します。</li> <li>・ ef:パケットを EF DSCP 値 (101110) と一致させます。</li> <li>・ precedence table: テーブルマップ に基づいて優先順位からパケットの DSCP 値を設定します。</li> <li>・ qos-group table: テーブルマップ に基づいて QoS グループからパケットの DSCP 値を設定します。</li> </ul> |
| ステップ6         | set ip {dscp   precedence}<br>例:<br>デバイス(config-pmap)# set ip dscp c3<br>デバイス(config-pmap)#                                                                                                    | <ul> <li>(任意) IP 固有の値を設定します。これらの値は、IP DSCP 値または IP precedence 値です。</li> <li>set ip dscp コマンドを使用して、次の値を設定することができます。</li> <li><i>dscp value</i>:特定の DSCP の値を設定します。</li> </ul>                                                                                                    |

|       | コマンドまたはアクション                                                                                                    | 目的                                                                                             |
|-------|----------------------------------------------------------------------------------------------------|------------------------------------------------------------------------------------------------|
|       |                                                                                                    | • <b>default</b> : パケットをデフォルト<br>DSCP 値(000000)と一致させま<br>す。                                    |
|       |                                                                                                    | <ul> <li>dscp table: テーブルマップに基づいて DSCP からパケットの DSCP<br/>値を設定します。</li> </ul>                    |
|       |                                                                                                    | • ef : パケットを EF DSCP 値<br>(101110)と一致させます。                                                     |
|       |                                                                                                    | <ul> <li>precedence table: テーブルマップ<br/>に基づいて優先順位からパケット<br/>の DSCP 値を設定します。</li> </ul>          |
|       |                                                                                                    | <ul> <li>• qos-group table : テーブル マップ<br/>に基づいて QoS グループからパ<br/>ケットの DSCP 値を設定します。</li> </ul>  |
|       |                                                                                                    | <b>set ip precedence</b> コマンドを使用して、<br>次の値を設定することができます。                                        |
|       |                                                                                                    | • precedence value : precedence 値を<br>設定します $(0 \sim 7)$ 。                                     |
|       |                                                                                                    | <ul> <li>cos table: テーブル マップに基づ<br/>いてレイヤ 2 CoS からパケットの<br/>precedence 値を設定します。</li> </ul>     |
|       |                                                                                                    | <ul> <li>dscp table: テーブルマップに基づ<br/>いて DSCP 値からパケットの<br/>precedence 値を設定します。</li> </ul>        |
|       |                                                                                                    | • <b>precedence table</b> : テーブルマップ<br>に基づいて優先順位から precedence<br>値を設定します。                      |
|       |                                                                                                    | • <b>qos-group table</b> : テーブル マップ<br>に基づいて QoS グループから<br>precedence 値を設定します。                 |
| ステップ1 | set precedence {precedence value   cos<br>table table-map name   dscp table<br>table-map name   precedence table<br>table-map name   qos-group table<br>table-map name } | (任意) IPv4 と IPv6 パケットの<br>precedence 値を設定します。<br>set precedence コマンドを使用して、次<br>の値を設定することができます。 |
|       | 例:                                                                                                    | <ul> <li><i>precedence value</i>: precedence 値を<br/>設定します(0~7)。</li> </ul>                     |

|        | コマンドまたはアクション                                                                                                    | 目的                                                                                                    |
|--------|----------------------------------------------------------------------------------------------------|----------------------------------------------------------------------------------------------------|
|        | デバイス(config-pmap)# <b>set precedence</b><br><b>5</b><br>デバイス(config-pmap)#                                                                                                | <ul> <li>cos table:レイヤ2 CoS からのパケットの precedence 値をテーブルマップに基づいて設定します。</li> <li>dscp table:テーブルマップに基づいて DSCP 値からパケットの precedence 値を設定します。</li> </ul>                                                                                                    |
|        |                                                                                                    | <ul> <li>precedence table: テーブルマップ<br/>に基づいて優先順位から precedence<br/>値を設定します。</li> <li>qos-group table: テーブルマップ<br/>に基づいて QoS グループから<br/>precedence 値を設定します。</li> </ul>                                                                                                    |
| ステップ8  | set qos-group {qos-group value   dscp<br>table table-map name   precedence table<br>table-map name}<br>例:<br>デバイス(config-pmap)# set qos-group<br>10<br>デバイス(config-pmap)# | <ul> <li>(任意) QoS グループ値を設定しま<br/>す。このコマンドを使用して次の値を<br/>設定できます。</li> <li><i>qos-group value</i>: 1 から 31 までの<br/>数。</li> <li><b>dscp table</b>: テーブルマップに基づ<br/>いて DSCP からコードポイント値<br/>を設定します。</li> <li><b>precedence table</b>: テーブルマップ<br/>に基づいて優先順位からコードポ<br/>イント値を設定します。</li> </ul> |
| ステップ9  | end<br>例:<br>デバイス(config-pmap)# end<br>デバイス#                                                                                                    | 設定変更を保存します。                                                                                                    |
| ステップ10 | show policy-map<br>例:<br>デバイス# show policy-map                                                                                                    | (任意) すべてのサービスポリシーに<br>設定されたすべてのクラスに関するポ<br>リシー設定情報を表示します。                                                                                                    |

service-policy コマンドを使用して、インターフェイスにトラフィックポリシーを付加します。

## 音声およびビデオに対するクラス マップの設定

音声およびビデオトラフィックに対するクラスマップを設定するには、次の手順に従います。

#### 手順

|       | コマンドまたはアクション                         | 目的                          |
|-------|--------------------------------------|-----------------------------|
| ステップ1 | class-map class-map-name             | クラスマップを作成します。               |
|       | 例:                                   |                             |
|       | デバイス(config)# <b>class-map voice</b> |                             |
| ステップ2 | match dscp dscp-value-for-voice      | IPv4 および IPv6 パケットの DSCP 値を |
|       | 例:                                   | 照合します。この値を 46 に設定しま         |
|       | デバイス(config-cmap)# match dscp 46     | 9 <sub>0</sub>              |
| ステップ3 | class-map class-map-name             | クラスマップを設定します。               |
|       | 例:                                   |                             |
|       | デバイス(config)# <b>class-map video</b> |                             |
| ステップ4 | match dscp dscp-value-for-video      | IPv4 および IPv6 パケットの DSCP 値を |
|       | 例:                                   | 照合します。この値を34に設定しま           |
|       | デバイス(config-cmap)# match dscp 34     | <b>J</b> .                  |

## トラフィック ポリシーのインターフェイスへの付加

トラフィッククラスとトラフィックポリシーの作成後、service-policy インターフェイス コン フィギュレーション コマンドを使用して、トラフィックポリシーをインターフェイスに付加 し、ポリシーを適用する方向を指定します(インターフェイスに着信するパケットまたはイン ターフェイスから送信されるパケット)。

#### 始める前に

インターフェイスにトラフィックポリシーを付加する前に、トラフィッククラスとトラフィックポリシーを作成する必要があります。

|       | コマンドまたはアクション             | 目的                |
|-------|--------------------------|-------------------|
| ステップ1 | configure terminal       | グローバル コンフィギュレーション |
|       | 例:                       | モードを開始します。        |
|       | デバイス# configure terminal |                   |

|               | コマンドまたはアクション                                                                      | 目的                                                                 |
|---------------|-----------------------------------------------------------------------------------|--------------------------------------------------------------------|
| ステップ <b>2</b> | interface type<br>例:                                                              | インターフェイスコンフィギュレーショ<br>ン モードを開始し、インターフェイス<br>を設定します。                |
|               | デバイス(config)# <b>interface</b><br><b>GigabitEthernet1/0/1</b><br>デバイス(config-if)# | インターフェイスコンフィギュレーショ<br>ンのコマンド パラメータは次のとおり<br>です。                    |
|               |                                                                                   | • Auto Template:自動テンプレート<br>インターフェイス                               |
|               |                                                                                   | • <b>Capwap</b> : Capwap トンネルインター<br>フェイス                          |
|               |                                                                                   | • <b>GigabitEthernet</b> : Gigabit Ethernet<br>IEEE 802            |
|               |                                                                                   | • GroupVI:グループ仮想インター<br>フェイス                                       |
|               |                                                                                   | • Internal Interface: 内部インター<br>フェイス                               |
|               |                                                                                   | • Loopback:ループバックインター<br>フェイス                                      |
|               |                                                                                   | • Null: ヌル インターフェイス                                                |
|               |                                                                                   | • Port-channel : インターフェイスの<br>イーサネット チャネル                          |
|               |                                                                                   | • TenGigabitEthernet : 10 ギガビット<br>イーサネット                          |
|               |                                                                                   | • Tunnel : トンネルインターフェイ<br>ス                                        |
|               |                                                                                   | • Vlan : Catalyst VLAN                                             |
|               |                                                                                   | • Range:インターフェイス範囲                                                 |
| ステップ3         | <pre>service-policy { input policy-map   output policy-map }</pre>                | ポリシー マップを入力または出力イン<br>ターフェイスに適用します。このポリ                            |
|               | 例:                                                                                | シーマップは、そのインターフェイス<br>のサービス ポリシーとして使用されま<br>オ                       |
|               | テバイス(config-if)# service-policy<br>output policy_map_01<br>デバイス(config-if)#       | 9。<br>この例では、トラフィック ポリシーで<br>そのインターフェイスから送信されるす<br>べてのトラフィックを評価します。 |

|       | コマンドまたはアクション                         | 目的                  |
|-------|--------------------------------------|---------------------|
| ステップ4 | end                                  | 設定変更を保存します。         |
|       | 例:                                   |                     |
|       | デバイス(config-if)# <b>end</b><br>デバイス# |                     |
| ステップ5 | show policy map                      | (任意) 指定されたインターフェイスの |
|       | 例:                                   | ポリシーの統計情報を表示します。    |
|       | デバイス# show policy map                |                     |

他のトラフィックポリシーをインターフェイスに付加し、ポリシーを適用する方向を指定しま す。

# ポリシーマップによる物理ポートのトラフィックの分類、ポリシング、およびマーキン グ

実行対象となるトラフィック クラスを指定する非階層型ポリシー マップを、物理ポート上に 設定できます。サポートされるアクションは再マーキングとポリシングです。

#### 始める前に

この手順を開始する前に、ネットワークトラフィックの分類、ポリシング、およびマーキング について、あらかじめポリシーマップによって決定しておく必要があります。

|               | コマンドまたはアクション                                                              | 目的                                                           |
|---------------|---------------------------------------------------------------------------|--------------------------------------------------------------|
| ステップ1         | configure terminal                                                        | グローバル コンフィギュレーション                                            |
|               | 例:                                                                        | モードを開始します。                                                   |
|               | デバイス# configure terminal                                                  |                                                              |
| ステップ <b>2</b> | class-map { class-map name   match-any                                    | クラスマップコンフィギュレーション                                            |
|               | }                                                                         | モードを開始します。                                                   |
|               | 例:                                                                        | <ul> <li>名前を指定したクラスとパケット</li> <li>との昭合に使用されるクラスマッ</li> </ul> |
|               | デバイス(config)# <b>class-map ipclass1</b><br>デバイス(config-cmap)# <b>exit</b> | プを作成します。                                                     |

|       | コマンドまたはアクション                                                                                                    | 目的                                                                                                    |
|-------|----------------------------------------------------------------------------------------------------|----------------------------------------------------------------------------------------------------|
|       | デバイス (config)#                                                                                                    | <ul> <li>match-any を指定すると、トラ<br/>フィック クラスで受信したトラ<br/>フィックの場合、一致基準の1つ<br/>に必ず一致し、そのトラフィック<br/>クラスの一部と分類されます。こ<br/>れはデフォルトです。</li> </ul>                                                                                                    |
| ステップ3 | match access-group { access list index  <br>access list name }<br>例:<br>デバイス (config-cmap) # match<br>access-group 1000<br>デバイス (config-cmap) # exit<br>デバイス (config) # | <ul> <li>分類基準をクラスマップに一致するように指定します。次の基準について照合できます。</li> <li>access-group:アクセスグループに一致します。</li> <li>class-map:別のクラスマップに一致します。</li> <li>class-map:別のクラスマップに一致します。</li> <li>cos:CoS値に一致します。</li> <li>dscp:DSCP値に一致します。</li> <li>ip:特定のIP値に一致します。</li> <li>ip:特定のIP値に一致します。</li> <li>non-client-nrt:非クライアント<br/>NRTに一致します。</li> <li>precedence:IPv4およびIPv6パケットのprecedence値に一致します。</li> <li>qos-group:QoSグループに一致します。</li> <li>vlan:VLANに一致します。</li> </ul> |
| ステップ4 | <b>policy-map</b> <i>policy-map-name</i><br>例:<br>デバイス(config)# <b>policy-map flowit</b><br>デバイス(config-pmap)#                                                          | ポリシー マップ名を入力することに<br>よってポリシーマップを作成し、ポリ<br>シーマップ コンフィギュレーション<br>モードを開始します。<br>デフォルトでは、ポリシーマップは定<br>義されていません。                                                                                                    |
| ステップ5 | <b>class</b> { <i>class-map-name</i>   <b>class-default</b> }<br>例:<br>デバイス (config-pmap) # <b>class ipclass1</b><br>デバイス (config-pmap-c) #                             | トラフィックの分類を定義し、ポリ<br>シーマップ クラス コンフィギュレー<br>ション モードを開始します。<br>デフォルトでは、ポリシーマップクラ<br>スマップは定義されていません。                                                                                                    |

I

|               | コマンドまたはアクション                                                                      | 目的                                                                                                    |
|---------------|-----------------------------------------------------------------------------------|----------------------------------------------------------------------------------------------------|
|               |                                                                                   | すでに class-map グローバル コンフィ<br>ギュレーションコマンドを使用してト<br>ラフィッククラスが定義されている場<br>合は、このコマンドで class-map-name<br>にその名前を指定します。                                                                                      |
|               |                                                                                   | class-default トラフィッククラスは定義<br>済みで、どのポリシーにも追加できま<br>す。このトラフィッククラスは、常に<br>ポリシー マップの最後に配置されま<br>す。暗黙の match any が class-default<br>クラスに含まれている場合、他のトラ<br>フィッククラスと一致しないパケット<br>はすべて class-default と一致します。 |
| ステップ6         | set {cos   dscp   ip   precedence  <br>qos-group   wlan user-priority}            | <ul><li>(任意) QoS 値を設定します。使用可</li><li>能な QoS 設定値は次のとおりです。</li></ul>                                                                                                    |
|               | 例:<br>デバイス(config-pmap-c)# set dscp 45<br>デバイス(config-pmap-c)#                    | • cos: IEEE 802.1Q/ISL サービス ク<br>ラスまたはユーザプライオリティ<br>を設定します。                                                                                                    |
|               | , , , , , (confind place) "                                                       | • <b>dscp</b> : IP(v4)および IPv6 パケッ<br>トの DSCP を設定します。                                                                                                    |
|               |                                                                                   | <ul> <li>ip: IP 固有の値を設定します。</li> </ul>                                                                                                    |
|               |                                                                                   | • <b>precedence</b> : IP(v4)および IPv6<br>パケットの precedence を設定しま<br>す。                                                                                                    |
|               |                                                                                   | • qos-group: QoS グループを設定します。                                                                                                    |
|               |                                                                                   | この例では、 <b>set dscp</b> コマンドが、パ<br>ケットでの新しい DSCP 値を設定して<br>IP トラフィックを分類します。                                                                                                    |
| ステップ <b>1</b> | <pre>police {target_bit_rate   cir   rate }</pre>                                 | (任意)ポリサーを設定します。                                                                                                    |
|               | 例:<br>デバイス(config-pmap-c)# police 100000<br>conform-action transmit exceed-action | <ul> <li><i>target_bit_rate</i>:ビットレート/秒を<br/>指定し、8000~1000000000の値<br/>を入力します。</li> </ul>                                                                                                    |
|               | <b>drop</b><br>デバイス (config-pmap-c) #                                             | • cir:認定情報レート。                                                                                                    |
|               |                                                                                   | • rate : ポリシング レート、階層型<br>ポリシーの PCR、またはシングル                                                                                                    |

|                | コマンドまたはアクション                                                        | 目的                                                                                            |
|----------------|---------------------------------------------------------------------|-----------------------------------------------------------------------------------------------|
|                |                                                                     | レベルの ATM 4.0 ポリサー ポリ<br>シーの SCR を指定します。                                                       |
|                |                                                                     | この例では、 <b>police</b> コマンドが 100000<br>セットのターゲットビットレートを超<br>えるトラフィックがドロップされるク<br>ラスにポリサーを追加します。 |
| ステップ8          | exit                                                                | ポリシーマップコンフィギュレーショ                                                                             |
|                | 例:                                                                  | ン モードに戻ります。<br>                                                                               |
|                | デバイス(config-pmap-c)# <b>exit</b>                                    |                                                                                               |
| ステップ9          | exit                                                                | グローバルコンフィギュレーション                                                                              |
|                | 例:                                                                  | モードに戻ります。                                                                                     |
|                | デバイス(config-pmap)# <b>exit</b>                                      |                                                                                               |
| ステップ10         | interface interface-id                                              | ポリシーマップを適用するポートを指                                                                             |
|                | 例:                                                                  | 定し、インターフェイスコンフィギュ<br>レーション モードを開始します。                                                         |
|                | デバイス(config)# <b>interface</b><br>gigabitethernet 2/0/1             | 有効なインターフェイスには、物理<br>ポートが含まれます。                                                                |
| ステップ11         | service-policy input policy-map-name                                | ポリシーマップ名を指定し、入力ポー                                                                             |
|                | 例:                                                                  | トに適用します。サポートされるポリ<br>シーマップは、入力ポートに1つだけ                                                        |
|                | デバイス(config-if)# service-policy                                     | です。                                                                                           |
|                |                                                                     |                                                                                               |
| ステップ <b>12</b> | end                                                                 | 特権 EXEC モードに戻ります。                                                                             |
|                | 例:                                                                  |                                                                                               |
|                | デバイス(config-if)# <b>end</b>                                         |                                                                                               |
| ステップ <b>13</b> | <pre>show policy-map [policy-map-name [class class-map-name]]</pre> | (任意)入力を確認します。                                                                                 |
|                | 例:                                                                  |                                                                                               |
|                | デバイス# show policy-map                                               |                                                                                               |
|                |                                                                     |                                                                                               |

|         | コマンドまたはアクション                                | 目的                 |
|---------|---------------------------------------------|--------------------|
| ステップ 14 | copy running-config startup-config          | (任意) コンフィギュレーションファ |
|         | 例:                                          | イルに設定を保存します。       |
|         | デバイス# copy-running-config<br>startup-config |                    |

必要に応じて QoS 設定は、ポリシー マップを使用して、SVI のトラフィックの分類、ポリシ ング、およびマーキングを設定します。

# ポリシー マップによる SVI のトラフィックの分類、ポリシング、およびマーキング

#### 始める前に

この手順を開始する前に、ポリシーマップを使用して、ネットワークトラフィックの分類、 ポリシング、およびマーキングについて決定しておく必要があります。

|       | コマンドまたはアクション                                                                                 | 目的                                                                                                    |
|-------|----------------------------------------------------------------------------------------------|----------------------------------------------------------------------------------------------------|
| ステップ1 | <b>configure terminal</b><br>例:<br>デバイス# configure terminal                                  | グローバル コンフィギュレーション<br>モードを開始します。                                                                                                    |
| ステップ2 | class-map {class-map name   match-any<br>}<br>例:<br>デバイス(config)# class-map<br>class_vlan100 | <ul> <li>クラスマップコンフィギュレーション<br/>モードを開始します。</li> <li>・名前を指定したクラスとパケット<br/>との照合に使用されるクラスマッ<br/>プを作成します。</li> <li>・match-any を指定すると、トラ<br/>フィック クラスで受信したトラ<br/>フィックの場合、一致基準の1つ<br/>に必ず一致し、そのトラフィック<br/>クラスの一部と分類されます。こ<br/>れはデフォルトです。</li> </ul> |
| ステップ3 | match vlan vlan number<br>例:                                                                 | VLAN をクラスマップに一致するよう<br>に指定します。                                                                                                    |

|               | コマンドまたはアクション                                                                                                    | 目的                                                                                                    |
|---------------|----------------------------------------------------------------------------------------------------|----------------------------------------------------------------------------------------------------|
|               | デバイス(config-cmap)# <b>match vlan 100</b><br>デバイス(config-cmap)# <b>exit</b><br>デバイス(config)#                           |                                                                                                    |
| ステップ4         | policy-map policy-map-name<br>例:<br>デバイス(config)# policy-map<br>policy_vlan100<br>デバイス(config-pmap)#                  | ポリシーマップ名を入力することに<br>よってポリシーマップを作成し、ポリ<br>シーマップ コンフィギュレーション<br>モードを開始します。<br>デフォルトでは、ポリシーマップは定<br>義されていません。                                                                                                    |
| <u> </u>      | <b>description</b><br>例:<br>デバイス(config-pmap)# <b>description vlan</b><br>100                                         | (仕意) ホリンーマッフの説明を人力<br>します。                                                                                                    |
| ステップ <b>6</b> | class {class-map-name   class-default}<br>例:<br>デバイス (config-pmap) # class<br>class_vlan100<br>デバイス (config-pmap-c) # | トラフィック分類を定義し、ポリシー<br>マップクラスコンフィギュレーション<br>モードを開始します。<br>デフォルトでは、ポリシーマップクラ<br>スマップは定義されていません。<br>すでに class-map グローバル コンフィ<br>ギュレーションコマンドを使用してト<br>ラフィッククラスが定義されている場<br>合は、このコマンドで class-map-name<br>にその名前を指定します。<br>class-default トラフィッククラスは定義<br>済みで、どのポリシーにも追加できま<br>す。このトラフィッククラスは、常に<br>ポリシーマップの最後に配置されま<br>す。暗黙の match any が class-default<br>クラスに含まれている場合、他のトラ<br>フィッククラスと一致しないパケット<br>はすべて class-default と一致します。 |
| ステップ <b>1</b> | set {cos   dscp   ip   precedence  <br>qos-group   wlan user-priority}                                                | <ul><li>(任意) QoS 値を設定します。使用可</li><li>能な QoS 設定値は次のとおりです。</li></ul>                                                                                                    |
|               | <b>1</b> 例:<br>デバイス(config-pmap-c)# set dscp af23                                                                     | • cos: IEEE 802.1Q/ISL サービス ク<br>ラスまたはユーザプライオリティ<br>を設定します。                                                                                                    |

I

|        | コマンドまたはアクション                                                        | 目的                                                                                                  |
|--------|---------------------------------------------------------------------|----------------------------------------------------------------------------------------------------|
|        | デバイス(config-pmap-c)#                                                | • <b>dscp</b> : IP (v4) および IPv6 パケッ<br>トの DSCP を設定します。                                             |
|        |                                                                     | • <b>ip</b> : IP 固有の値を設定します。                                                                        |
|        |                                                                     | • <b>precedence</b> : IP(v4)および IPv6<br>パケットの precedence を設定しま<br>す。                                |
|        |                                                                     | • qos-group: QoS グループを設定し<br>ます。                                                                    |
|        |                                                                     | この例では、set dscp コマンドが AF23<br>(010010)の DSCP 値にパケットを照<br>合することによって、IP トラフィック<br>を分類します。              |
| ステップ8  | <pre>police {target_bit_rate   cir   rate}</pre>                    | (任意)ポリサーを設定します。                                                                                     |
|        | 例:<br>デバイス(config-pmap-c)# police 200000<br>conform-action transmit | <ul> <li>target_bit_rate:ビットレート/秒を<br/>指定します。8000 ~ 10000000000<br/>の範囲で値を入力します。</li> </ul>         |
|        | exceed-action drop                                                  | • <b>cir</b> :認定情報レート。                                                                              |
|        | // "// (coning pillap c) #                                          | <ul> <li>rate:ポリシングレート、階層型<br/>ポリシーのPCR、またはシングル<br/>レベルのATM 4.0 ポリサーポリ<br/>シーのSCRを指定します。</li> </ul> |
|        |                                                                     | この例では、 <b>police</b> コマンドが 200000<br>セットのターゲットビットレートを超<br>えるトラフィックがドロップされるク<br>ラスにポリサーを追加します。       |
| ステップ9  | exit                                                                | ポリシーマップコンフィギュレーショ                                                                                   |
|        | 例:                                                                  | ン モードに戻ります。<br>                                                                                     |
|        | デバイス(config-pmap-c)# <b>exit</b>                                    |                                                                                                    |
| ステップ10 | exit<br>例:                                                          | グローバル コンフィギュレーション<br>モードに戻ります。                                                                      |
|        | デバイス(config-pmap)# <b>exit</b>                                      |                                                                                                    |

|                    | コマンドまたはアクション                                                                               | 目的                                                                 |
|--------------------|--------------------------------------------------------------------------------------------|--------------------------------------------------------------------|
| ステップ <b>11</b>     | interface interface-id<br>例:                                                               | ポリシーマップを適用するポートを指<br>定し、インターフェイスコンフィギュ<br>レーション モードを開始します。         |
|                    | デバイス(config)# <b>interface</b><br>gigabitethernet 1/0/3                                    | 有効なインターフェイスには、物理<br>ポートが含まれます。                                     |
| ステップ <b>12</b>     | service-policy input policy-map-name<br>例:<br>デバイス(config-if)# service-policy              | ポリシーマップ名を指定し、入力ポー<br>トに適用します。サポートされるポリ<br>シーマップは、入力ポートに1つだけ<br>です。 |
| <br>ステップ <b>13</b> | end<br>例:                                                                                  | 特権 EXEC モードに戻ります。                                                  |
|                    | デバイス(config-if)# <b>end</b>                                                                |                                                                    |
| ステップ14             | show policy-map [policy-map-name [class<br>class-map-name]]<br>例:<br>デバイス# show policy-map | (任意)入力を確認します。                                                      |
|                    | copy running-config startup-config                                                         | (任音)コンフィギュレーションフィ                                                  |
| <i>∧, , , ,</i> ij | の<br>デバイス# copy-running-config                                                             | イルに設定を保存します。                                                       |
|                    | startup-config                                                                             |                                                                    |

# テーブル マップの設定

テーブルマップはマーキングの形式であり、テーブルを使用してフィールド間のマッピングと 変換を可能にすることもできます。たとえば、テーブルマップはレイヤ2の CoS 設定をレイ ヤ3の precedence 値にマッピングして変換するために使用できます。

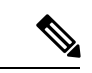

(注)

・テーブルマップは、複数のポリシーで、または同じポリシー内で複数回参照できます。

・デフォルトのクラスマップでカスタム出力ポリシー用に設定されたテーブルマップは、トラフィックが分類されるクラスマップに関係なく、すべてのDSCPトラフィックに影響します。回避策は、テーブルマップを削除し、デフォルトクラスで set dscp コマンドを設定して、分類されたトラフィックのDSCPマーキングを変更することです。ユーザ定義クラスに非キューイングアクション(ポリサーまたはマーキング)がある場合、パケットはそのユーザ定義クラス自体の値またはコメントを保持します。

|               | コマンドまたはアクション                                                                                                    | 目的                                                                                                    |
|---------------|----------------------------------------------------------------------------------------------------|----------------------------------------------------------------------------------------------------|
| ステップ1         | configure terminal<br>例:<br>デバイス# configure terminal                                                                                                    | グローバル コンフィギュレーション<br>モードを開始します。                                                                                                    |
| ステップ <b>2</b> | table-map name {default {default value  <br>copy   ignore}   exit   map { from from<br>value to to value }   no}<br>何 :<br>デバイス(config) # table-map table01<br>デバイス(config-tablemap) # | <ul> <li>テーブルマップを作成し、テーブル<br/>マップコンフィギュレーションモード<br/>を開始します。テーブルマップコン<br/>フィギュレーションモードでは、次の<br/>タスクを実行できます。</li> <li>・default:テーブルマップのデフォ<br/>ルト値を設定するか、テーブル<br/>マップ内にない値についてのデ<br/>フォルトの動作(コピーまたは無<br/>視)を設定します。</li> <li>・exit:テーブルマップコンフィ<br/>ギュレーションモードを終了しま<br/>す。</li> <li>・map:テーブルマップでfrom値を<br/>to 値にマッピングします。</li> <li>・no:コマンドのデフォルト値を無<br/>効にするか、設定します。</li> </ul> |
| ステップ3         | map from value to value<br>例:<br>デバイス(config-tablemap)# map from 0                                                                                                    | この手順では、DSCP 値が 0 のパケッ<br>トを CoS 値 2 に、DSCP 値が 1 のパ<br>ケットを CoS 値 4 に、DSCP 値が 24 の<br>パケットを CoS 値 3 に、DSCP 値が 40                                                                                                    |

|               | コマンドまたはアクション                                                                                                    | 目的                                                                                                    |
|---------------|----------------------------------------------------------------------------------------------------|----------------------------------------------------------------------------------------------------|
|               | to 2<br>デバイス(config-tablemap)# map from 1<br>to 4<br>デバイス(config-tablemap)# map from 24<br>to 3<br>デバイス(config-tablemap)# map from 40<br>to 6<br>デバイス(config-tablemap)# default 0<br>デバイス(config-tablemap)# | のパケットを CoS 値 6 に、およびそれ<br>以外のすべてのパケットを CoS 値 0 に<br>マークします。<br>(注) この例の CoS 値から DSCP 値<br>へのマッピングは、後で説明<br>するように、set ポリシー<br>マップ クラス コンフィギュ<br>レーションコマンドを使用し<br>て設定します。 |
| ステップ4         | exit<br>例:<br>デバイス(config-tablemap)# exit                                                                                                    | グローバル コンフィギュレーション<br>モードに戻ります。                                                                                                    |
|               | デバイス (config) #                                                                                                    |                                                                                                    |
| ステップ5         | exit<br>例:<br>デバイス(config) exit<br>デバイス#                                                                                                    | 特権 EXEC モードに戻ります。                                                                                                    |
| ステップ 6        | show table-map<br>例:<br>デバイス# show table-map<br>Table Map tableO1<br>from 0 to 2<br>from 1 to 4<br>from 24 to 3<br>from 40 to 6<br>default 0                                                                | テーブルマップ設定を表示します。                                                                                                    |
| ステップ <b>1</b> | <b>configure terminal</b><br>例:<br>デバイス# <b>configure terminal</b><br>デバイス (config)#                                                                                                    | グローバル コンフィギュレーション<br>モードを開始します。                                                                                                    |
| ステップ8         | <b>policy-map</b><br>例:<br>デバイス(config)# <b>policy-map</b>                                                                                                    | テーブルマップのポリシーマップを設<br>定します。                                                                                                    |

|                | コマンドまたはアクション                                                                                                    | 目的                                                                                    |
|----------------|----------------------------------------------------------------------------------------------------|---------------------------------------------------------------------------------------|
|                | <b>table-policy</b><br>デバイス(config-pmap)#                                                                               |                                                                                       |
| ステップ <b>9</b>  | <b>class class-default</b><br>例:<br>デバイス (config-pmap) # <b>class</b><br><b>class-default</b><br>デバイス (config-pmap-c) # | クラスをシステムデフォルトに一致さ<br>せます。                                                             |
| ステップ <b>10</b> | set cos dscp table table map name<br>例:<br>デバイス(config-pmap-c) # set cos dscp<br>table table01<br>デバイス(config-pmap-c) # | このポリシーが入力ポートに適用され<br>た場合、そのポートでは trust dscp がイ<br>ネーブルになり、テーブルマップに応<br>じてマーキングが行われます。 |
| ステップ11         | end<br>例:<br>デバイス(config-pmap-c)# end<br>デバイス#                                                                          | 特権 EXEC モードに戻ります。                                                                     |

ネットワークのQoS用の追加のポリシーマップを設定します。ポリシーマップを作成したら、 service-policy コマンドを使用してトラフィックポリシーをインターフェイスに付加します。

# QoS の特性と機能の設定

## 帯域幅の設定

この手順は、で帯域幅を設定する方法を示します。

#### 始める前に

この手順を開始する前に、帯域幅のクラスマップを作成する必要があります。

I

|       | コマントまたはアクション                                                                                                    | 日町                                                                                                    |
|-------|----------------------------------------------------------------------------------------------------|----------------------------------------------------------------------------------------------------|
| ステップ1 | configure terminal<br>例:<br>デバイス# configure terminal                                                                                                    | グローバル コンフィギュレーション<br>モードを開始します。                                                                                                    |
| ステップ2 | policy-map policy name<br>例:<br>デバイス(config) # policy-map<br>policy_bandwidth01<br>デバイス(config-pmap) #<br>class class name<br>例:<br>デバイス(config-pmap) # class<br>class_bandwidth01<br>デバイス(config-pmap-c) # | ポリシーマップ コンフィギュレーショ<br>ンモードを開始します。<br>1つ以上のインターフェイスに対応付け<br>ることができるポリシーマップを作成<br>または修正し、サービス ポリシーを指<br>定します。<br>ポリシークラスマップ コンフィギュ<br>レーション モードを開始します。ポリ<br>シーを作成または変更するクラスの名前<br>を指定します。ポリシークラスマップ<br>コンフィギュレーション モードには、<br>次のコマンドオプションが含まれます。<br>・word:クラスマップ名。<br>・class-default:未分類のパケットを<br>照合するシステムデフォルトクラ<br>ス |
| ステップ4 | bandwidth {Kb/s   percent percentage  <br>remaining { ratio ratio }}<br>例:<br>デバイス (config-pmap-c) # bandwidth<br>200000<br>デバイス (config-pmap-c) #                                                          | <ul> <li>ポリシーマップの帯域幅を設定します。</li> <li>パラメータは次のとおりです。</li> <li><i>Kb/s</i>:特定の値をkbpsで設定します(20000~1000000)。</li> <li><b>percent</b>-:割合に基づいて、特定のクラスに最小帯域幅を割り当てます。キューは、他のキューが全体のポート帯域幅を使用しない場合は、帯域幅をオーバーサブスクライブすることができます。合計が100%を超えることはできません。100%未満の場合、帯域幅の残りは、すべての帯域幅キュー上に均等に分割されます。</li> </ul>                        |

|       | コマンドまたはアクション                                   | 目的                                                                                                    |
|-------|------------------------------------------------|----------------------------------------------------------------------------------------------------|
|       |                                                | <ul> <li>remaining:特定のクラスに最小帯<br/>域幅を割り当てます。キューは、他<br/>のキューが全体のポート帯域幅を使<br/>用しない場合は、帯域幅をオーバー<br/>サブスクライブすることができま<br/>す。合計が100%を超えることは<br/>できません。このコマンドは、ポリ<br/>シー内の特定のキューに対して<br/>priorityコマンドが使用されている<br/>場合に使用します。各キューには、<br/>割合ではなく比率を割り当てること<br/>もできます。キューにはそれらの比<br/>率に従って、特定の重みが割り当て<br/>られます。比率は0~100の範囲で<br/>指定できます。この場合のポリシー<br/>の全帯域幅での比率の割り当ては、<br/>100を超えることができます。</li> <li>ポリシーマップで帯域幅タイ<br/>プを混在させることはできま<br/>せん。たとえば、1つのポリ<br/>シーマップで帯域幅の割合と<br/>kbpsの両方を使用して、帯域<br/>幅を設定することはできませ<br/>ん。</li> </ul> |
| ステップ5 | end<br>例:<br>デバイス(config=pman=c)# ond          | 設定変更を保存します。                                                                                                    |
|       | デバイス#                                          |                                                                                                    |
| ステップ6 | show policy-map<br>例:<br>デバイス# show policy-map | (任意) すべてのサービス ポリシーに<br>設定されたすべてのクラスに関するポリ<br>シー設定情報を表示します。                                                                                                    |
|       |                                                |                                                                                                    |

ネットワークのQoS用の追加のポリシーマップを設定します。ポリシーマップを作成したら、 service-policy コマンドを使用して、インターフェイスにトラフィックポリシーを付加します。

# ポリシングの設定

この手順は、でポリシングを設定する方法を説明しています。

#### 始める前に

この手順を開始する前に、ポリシングのクラスマップを作成する必要があります。

|       | コマンドまたはアクション                                                                                                    | 目的                                                                                                    |
|-------|----------------------------------------------------------------------------------------------------|----------------------------------------------------------------------------------------------------|
| ステップ1 | configure terminal<br>例:<br>デバイス# configure terminal                                                                                                    | グローバル コンフィギュレーション<br>モードを開始します。                                                                                                    |
| ステップ2 | policy-map policy name<br>例:<br>デバイス(config)# policy-map<br>policy_police01<br>デバイス(config-pmap)#                                                                                                    | ポリシー マップ コンフィギュレーショ<br>ン モードを開始します。<br>1つ以上のインターフェイスに対応付け<br>ることができるポリシー マップを作成<br>または修正し、サービス ポリシーを指<br>定します。                                                                                              |
| ステップ3 | <b>class</b> <i>class name</i><br>例:<br>デバイス(config-pmap)# <b>class</b><br><b>class_police01</b><br>デバイス(config-pmap-c)#                                                                                                    | <ul> <li>ポリシークラスマップコンフィギュレーションモードを開始します。ポリシーを作成または変更するクラスの名前を指定します。ポリシークラスマップコンフィギュレーションモードには、次のコマンドオプションが含まれます。</li> <li><i>word</i>:クラスマップ名。</li> <li>class-default:未分類のパケットを照合するシステムデフォルトクラス。</li> </ul> |
| ステップ4 | police {target_bit_rate [burst bytes   bc           conform-action   pir ]   cir {target_bit_rate           percent percentage}   rate {target_bit_rate           percent percentage} conform-action         transmit exceed-action {drop [violate         action]   set-cos-transmit           set-dscp-transmit   set-prec-transmit           transmit [violate action] }}         例 : | 次の <b>police</b> サブコマンドオプションを使<br>用できます。<br>• <i>target_bit_rate</i> :ビット/秒(8000 ~<br>1000000000)。<br>• <i>burst bytes</i> : 1000 ~ 512000000<br>の値を入力します。<br>• <b>bc</b> : 適合バースト。                         |

| コマンドまたはアクション                                                                                                    | 目的                                                                                                 |
|----------------------------------------------------------------------------------------------------|----------------------------------------------------------------------------------------------------|
| デバイス(config-pmap-c)# <b>police 8000</b><br><b>conform-action transmit exceed-action</b><br><b>drop</b><br>デバイス(config-pmap-c)# | <ul> <li>conform-action:レートが適合<br/>バーストより小さくなる場合に<br/>実行されるアクション。</li> <li>pir:最大情報レート。</li> </ul> |
|                                                                                                    | • cir:認定情報レート。                                                                                     |
|                                                                                                    | • target_bit_rate:ターゲット<br>ビットレート (8000 ~<br>1000000000)。                                          |
|                                                                                                    | • percent : CIR のインターフェ<br>イス帯域幅の割合。                                                               |
|                                                                                                    | • rate:ポリシングレート、階層型ポ<br>リシーの PCR、またはシングルレ<br>ベルの ATM 4.0 ポリサー ポリシー<br>の SCR を指定します。                |
|                                                                                                    | • target_bit_rate:ターゲット<br>ビットレート (8000 ~<br>1000000000)。                                          |
|                                                                                                    | • <b>percent</b> : レートのインターフェ<br>イス帯域幅の割合。                                                         |
|                                                                                                    | 次の police conform-action transmit<br>exceed-action サブコマンドオプションを<br>使用できます。                         |
|                                                                                                    | • drop : パケットをドロップします。                                                                             |
|                                                                                                    | • set-cos-transmit : CoS 値を設定して<br>送信します。                                                          |
|                                                                                                    | • set-dscp-transmit : DSCP 値を設定<br>して送信します。                                                        |
|                                                                                                    | • <b>set-prec-transmit</b> :パケットの<br>precedence を書き換えて送信しま<br>す。                                   |
|                                                                                                    | ・transmit:パケットを送信します。                                                                              |

|       | コマンドまたはアクション                                   | 目的                                                                                                    |
|-------|------------------------------------------------|----------------------------------------------------------------------------------------------------|
|       |                                                | <ul> <li>(注) ポリサーベースのマークダウ<br/>ンアクションは、テーブル<br/>マップを使用する場合のみサ<br/>ポートされます。内の各マー<br/>キングフィールドでは、1つ<br/>のマークダウンテーブルマッ<br/>プだけが許可されます。</li> </ul> |
| ステップ5 | end<br>例:<br>デバイス(config-pmap-c)# end<br>デバイス# | 設定変更を保存します。                                                                                                    |
| ステップ6 | show policy-map<br>例:<br>デバイス# show policy-map | (任意) すべてのサービス ポリシーに<br>設定されたすべてのクラスに関するポリ<br>シー設定情報を表示します。                                                                                     |

ネットワークのQoS用の追加のポリシーマップを設定します。ポリシーマップを作成したら、 service-policy コマンドを使用してトラフィックポリシーをインターフェイスに付加します。

# プライオリティの設定

この手順は、でプライオリティを設定する方法を示します。

では、指定されたキューにプライオリティを与えることができます。使用可能な2つのプライオリティレベルがあります(1および2)。

(注)

音声とビデオに対応するキューには、プライオリティレベル1を割り当てます。

#### 始める前に

この手順を開始する前に、プライオリティのクラスマップを作成する必要があります。

|       | コマンドまたはアクション                                                                                                    | 目的                                                                                                    |
|-------|----------------------------------------------------------------------------------------------------|----------------------------------------------------------------------------------------------------|
| ステップ1 | configure terminal<br>例:<br>デバイス# configure terminal                                                                                                    | グローバル コンフィギュレーション<br>モードを開始します。                                                                                                    |
| ステップ2 | policy-map policy name<br>例:<br>デバイス (config) # policy-map<br>policy_priority01<br>デバイス (config-pmap) #                                                                                                    | ポリシーマップ コンフィギュレーショ<br>ンモードを開始します。<br>1つ以上のインターフェイスに対応付け<br>ることができるポリシー マップを作成<br>または修正し、サービス ポリシーを指<br>定します。                                                                                                    |
| ステップ3 | <b>class</b> class name<br>例:<br>デバイス (config-pmap) # <b>class</b><br><b>class_priority01</b><br>デバイス (config-pmap-c) #                                                                                                    | ポリシークラスマップ コンフィギュ<br>レーション モードを開始します。ポリ<br>シーを作成または変更するクラスの名前<br>を指定します。ポリシー クラスマップ<br>コンフィギュレーション モードには、<br>次のコマンドオプションが含まれます。<br>・word:クラスマップ名。<br>・class-default:未分類のパケットを<br>照合するシステム デフォルトクラ<br>ス。                                                                                                    |
| ステップ4 | <b>priority</b> [ <i>Kb/s</i> [ <i>burst_in_bytes</i> ]   <b>level</b><br><i>level_value</i> [ <i>Kb/s</i> [ <i>burst_in_bytes</i> ]   <b>percent</b><br><i>percentage</i> [ <i>burst_in_bytes</i> ] ]   <b>percent</b><br><i>percentage</i> [ <i>burst_in_bytes</i> ] ]<br>何]:<br>デバイス(config-pmap-c)# <b>priority level</b><br>1<br>デバイス(config-pmap-c)# | <ul> <li>(任意) priority コマンドは、クラスに<br/>完全スケジューリング プライオリティ<br/>を割り当てます。</li> <li>コマンドオプションは次のとおりです。</li> <li><i>Kb/s</i>: kbps を指定します (1 ~<br/>2000000)。</li> <li><i>burst_in_bytes</i>: バイトでバース<br/>トを指定します (32 ~<br/>2000000)。</li> <li>level level_value: マルチレベル (1<br/>~2)のプライオリティキューを指<br/>定します。</li> <li><i>Kb/s</i>: kbps を指定します (1 ~<br/>2000000)。</li> </ul> |

#### 手順

|       | コマンドまたはアクション                             | 目的                                                                                                    |
|-------|------------------------------------------|----------------------------------------------------------------------------------------------------|
|       |                                          | <ul> <li>burst_in_bytes:バイトで</li> <li>バーストを指定します(32</li> <li>~ 2000000)。</li> </ul>                                                           |
|       |                                          | • percent:総帯域幅の割合。                                                                                                    |
|       |                                          | ・ <i>burst_in_bytes</i> :バイトで<br>バーストを指定します(32<br>~ 2000000)。                                                                                 |
|       |                                          | • percent:総帯域幅の割合。                                                                                                    |
|       |                                          | <ul> <li>burst_in_bytes:バイトでバース<br/>トを指定します(32~</li> <li>2000000)。</li> </ul>                                                                 |
|       |                                          | (注) プライオリティレベル1はプ<br>ライオリティレベル2より重<br>要です。プライオリティレベ<br>ル1は、QoSに最初に処理される帯域幅を予約するため、<br>遅延は非常に低くなります。<br>プライオリティレベル1と2<br>はどちらも帯域幅を予約します。<br>す。 |
| ステップ5 | end                                      | 設定変更を保存します。                                                                                                    |
|       | 例:                                       |                                                                                                    |
|       | デバイス(config-pmap-c)# <b>end</b><br>デバイス# |                                                                                                    |
| ステップ6 | show policy-map                          | (任意) すべてのサービス ポリシーに                                                                                                    |
|       | 例:                                       | 設定されたすべてのクラスに関するポリ<br> シー設定情報を表示します。                                                                                                    |
|       | デバイス# show policy-map                    |                                                                                                    |

ネットワークのQoS用の追加のポリシーマップを設定します。ポリシーマップを作成したら、 service-policy コマンドを使用してトラフィックポリシーをインターフェイスに付加します。

# キューとシェーピングの設定

### 出力キューの特性の設定

ネットワークおよび QoS ソリューションの複雑さによっては、この項の手順をすべて実行す る必要があります。次の特性を決定する必要があります。

- •DSCP、CoS、またはQoSグループ値によって各キューおよびしきい値IDにマッピングさ れるパケット
- ・キューに適用されるドロップ割合のしきい値と、トラフィックタイプで必要な予約メモリ と最大メモリ
- ・キューに割り当てる固定バッファスペース
- •ポートの帯域幅に関するレート制限の必要性
- ・出力キューの処理頻度、および使用する技術(シェーピング、共有、または両方)

(注) 出力キューはデバイスでのみ設定できます。

### キューバッファの設定

を使用すると、キューにバッファを割り当てることができます。バッファが割り当てられてい ない場合は、すべてのキューに対して均等に分割されます。queue-buffer ratio を使用して、特 定の比率で分割できます。デフォルトでDTS (Dynamic Threshold and Scaling) はすべてのキュー でアクティブになるため、これらはソフト バッファになります。

#### 始める前に

この手順の前提条件を次に示します。

- この手順を開始する前に、キューバッファのクラスマップを作成する必要があります。
- キューバッファを設定する前に、ポリシーマップの帯域幅、シェーピング、またはプライオリティを設定する必要があります。

|       | コマンドまたはアクション             | 目的                              |
|-------|--------------------------|---------------------------------|
| ステップ1 | configure terminal<br>例: | グローバル コンフィギュレーション<br>モードを開始します。 |
|       | デバイス# configure terminal |                                 |

|       | コマンドまたはアクション                                                                                                    | 目的                                                                                                    |
|-------|----------------------------------------------------------------------------------------------------|----------------------------------------------------------------------------------------------------|
| ステップ2 | policy-map policy name<br>例:                                                                                                 | ポリシー マップ コンフィギュレーショ<br>ン モードを開始します。                                                                                                    |
|       | デバイス(config)# <b>policy-map</b><br><b>policy_queuebuffer01</b><br>デバイス(config-pmap)#                                         | 1つ以上のインターフェイスに対応付け<br>ることができるポリシー マップを作成<br>または修正し、サービス ポリシーを指<br>定します。                                                                                                    |
| ステップ3 | class class name<br>例:<br>デバイス (config-pmap)# class<br>class_queuebuffer01<br>デバイス (config-pmap-c)#                          | ポリシークラスマップ コンフィギュ<br>レーション モードを開始します。ポリ<br>シーを作成または変更するクラスの名前<br>を指定します。ポリシー クラスマップ<br>コンフィギュレーション モードには、<br>次のコマンドオプションが含まれます。<br>• word: クラスマップ名。<br>• class-default: 未分類のパケットを<br>照合するシステム デフォルト クラ<br>ス。                                                                                                    |
| ステップ4 | <b>bandwidth</b> { <i>Kb/s</i>   <b>percent</b> <i>percentage</i>  <br><b>remaining</b> { <b>ratio</b> <i>ratio value</i> }} | ポリシーマップの帯域幅を設定します。                                                                                                    |
|       | でデバイス (config-pmap-c) # bandwidth<br>percent 80<br>デバイス (config-pmap-c) #                                                    | <ul> <li>コマンドバフメータは次のとおりです。</li> <li><i>Kb/s</i>:特定の値を設定するには、このコマンドを使用します。指定できる範囲は 20000 ~ 10000000 です。</li> <li>percent:割合を使用して特定のクラスに最小帯域幅を割り当てます。キューは、他のキューが全体のポート帯域幅を使用しない場合は、帯域幅をオーバーサブスクライブすることができます。合計が 100%を超えることはできません。100%未満の場合、帯域幅の残りは、すべての帯域幅キュー上に均等に分割されます。</li> <li>remaining:特定のクラスに最小帯域幅を割り当てます。キューは、他のキューが全体のポート帯域幅を使用しない場合は、帯域幅をオーバーサブスクライブすることができます。合計が 100%を超えることはできません。このコマンドは ポリ</li> </ul> |

I

|       | コマンドまたはアクション                                                                                                    | 目的                                                                                                    |                                                                                                    |
|-------|----------------------------------------------------------------------------------------------------|----------------------------------------------------------------------------------------------------|----------------------------------------------------------------------------------------------------|
|       |                                                                                                    | シーP<br>priori<br>場割も<br>でに<br>れ<br>定<br>者<br>で<br>て<br>れ<br>て<br>て<br>れ<br>て<br>で<br>れ<br>に<br>て<br>。<br>で<br>に<br>い<br>に<br>い<br>に<br>い<br>に<br>い<br>に<br>い<br>に<br>い<br>に<br>い<br>に<br>い<br>に<br>い<br>に                                                                                                    | 内の特定のキューに対して<br>ity コマンドが使用されている<br>に使用します。各キューには、<br>ではなく比率を割り当てること<br>きます。キューにはそれらの比<br>さって、特定の重みが割り当て<br>ます。比率は0~100の範囲で<br>できます。この場合のポリシー<br>帯域幅での比率の割り当ては、<br>た超えることができます。<br>ポリシーマップで帯域幅タイ<br>プを混在させることはできま                                                                                     |
| ステップ5 | queue-buffers { ratio ratio value}<br>例:<br>デバイス (config-pmap-c) # queue-buffers<br>ratio 10<br>デバイス (config-pmap-c) # | キューのす。<br>スーのす。<br>(注) スークす。<br>(注) スーク<br>(注) スーク<br>(注) スーク<br>スーク<br>スーク<br>スーク<br>スーク<br>スーク<br>(注) スーク<br>スーク<br>スーク<br>スーク<br>(注) スーク<br>スーク<br>スーク<br>(注) スーク<br>スーク<br>(注) スーク<br>(注) スーク<br>(注) スーク<br>(注) スーク<br>(注) スーク<br>(注) スーク<br>(注) スーク<br>(注) スーク)<br>(注) スーク)<br>(注) スーク)<br>(注) スーク)<br>(注) スーク)<br>(注) スーク)<br>(注) スーク)<br>(注) スーク)<br>(注) (注) (注) (注) (注) (注) (注) (注) (注) (注) | 相対的なバッファ サイズを設<br>ポリシーに設定されているす<br>べてのバッファの合計が 100<br>6 以 未つうる必要がありま<br>す。のちょうである必要がありま<br>す。のちょうである必要がありま<br>す。のちょうである必要がありま<br>す。のちょうでもないッファは、<br>きりのキューに均少リティ<br>キューを含むすべてのキュー<br>に力なバッファが割り当てられ<br>します。プロトコルが機能す<br>します。プロトコルが機能す<br>します。プロトコルが機能す<br>します。これらのキューにす<br>たいない割り<br>します。これらのちょうにします。 |
| ステップ6 | end<br>例:                                                                                                    | 設定変更を                                                                                                    | を保存します。                                                                                                    |
|       | デバイス(config-pmap-c)# <b>end</b>                                                                                        |                                                                                                    |                                                                                                    |

|               | コマンドまたはアクション          | 目的                                                         |
|---------------|-----------------------|------------------------------------------------------------|
|               | デバイス#                 |                                                            |
| ステップ <b>1</b> | show policy-map<br>例: | (任意) すべてのサービス ポリシーに<br>設定されたすべてのクラスに関するポリ<br>シー設定情報を表示します。 |
|               | デバイス# show policy-map |                                                            |

ネットワークのQoS用の追加のポリシーマップを設定します。ポリシーマップを作成したら、 service-policy コマンドを使用してトラフィックポリシーをインターフェイスに付加します。

#### キュー制限の設定

重み付けテールドロップ(WTD)を設定するためにキュー制限を使用します。WTDを使用すると、キューごとに複数のしきい値を設定できます。各サービスクラスが異なるしきい値でドロップされてQoS差別化が実現されます。によって、3つの明示的にプログラム可能なしきい値クラスとして各キューに0、1、2を指定できます。したがって、キューごとに各パケットのキューイング/ドロップの決定は、フレームヘッダーのDSCP、CoS、またはQoSグループフィールドに指定されたパケットのしきい値クラスの割り当てによって決定されます。

WTD では柔軟な制限が使用されるため、最大 400 % (共通プールで予約されるバッファの最 大4倍)のキュー制限を設定できます。この柔軟な制限は、他の機能に影響することなく、共 通プールのオーバーランを防止します。

(注)

キュー制限は、有線ポートのの出力キューでのみ設定できます。

#### 始める前に

この手順の前提条件を次に示します。

- この手順を開始する前に、キュー制限を使用するクラスマップを作成する必要があります。
- キュー制限を設定する前に、ポリシーマップの帯域幅、シェーピング、またはプライオリ ティを設定する必要があります。

|       | コマンドまたはアクション       | 目的                |
|-------|--------------------|-------------------|
| ステップ1 | configure terminal | グローバル コンフィギュレーション |
|       | 例:                 | モードを開始します。        |

|               | コマンドまたはアクション                                                                                                    | 目的                                                                                                    |
|---------------|----------------------------------------------------------------------------------------------------|----------------------------------------------------------------------------------------------------|
|               | デバイス# configure terminal                                                                                                    |                                                                                                    |
| ステップ <b>2</b> | policy-map policy name<br>例:                                                                                                 | ポリシー マップ コンフィギュレーショ<br>ン モードを開始します。                                                                                                    |
|               | デバイス(config) <b># policy-map</b><br><b>policy_queuelimit01</b><br>デバイス(config-pmap)#                                         | 1つ以上のインターフェイスに対応付け<br>ることができるポリシー マップを作成<br>または修正し、サービス ポリシーを指<br>定します。                                                                                              |
| ステップ3         | <b>class</b> <i>class name</i><br>例:<br>デバイス(config-pmap)# <b>class</b><br><b>class_queuelimit01</b><br>デバイス(config-pmap-c)# | ポリシー クラス マップ コンフィギュ<br>レーション モードを開始します。ポリ<br>シーを作成または変更するクラスの名前<br>を指定します。ポリシー クラス マップ<br>コンフィギュレーション モードには、<br>次のコマンドオプションが含まれます。                                   |
|               |                                                                                                    | <ul> <li><i>word</i>: クラス マップ名。</li> <li>class-default: 未分類のパケットを<br/>照合するシステム デフォルト クラ<br/>ス。</li> </ul>                                                            |
| ステップ4         | bandwidth {Kb/s   percent percentage  <br>remaining { ratio ratio value }}<br>例:<br>デバイス (config-pmap-c) # bandwidth         | ポリシーマップの帯域幅を設定します。<br>パラメータは次のとおりです。<br>・ <i>Kb/s</i> :特定の値を設定するには、こ<br>のコマンドを使用します。指定でき<br>る範囲は 20000 ~ 10000000 です                                                 |
|               | 500000<br>デバイス(config-pmap-c)#                                                                                               | <ul> <li>・percent:特定のクラスに最小帯域幅を割り当てます。キューは、他のキューが全体のポート帯域幅を使用しない場合は、帯域幅をオーバーサブスクライブすることができます。合計が100%を超えることはできません。100%未満の場合、帯域幅の残りは、すべての帯域幅キュー上に均等に分割されます。</li> </ul> |
|               |                                                                                                    | <ul> <li>remaining:特定のクラスに最小帯<br/>域幅を割り当てます。キューは、他<br/>のキューが全体のポート帯域幅を使<br/>用しない場合は、帯域幅をオーバー<br/>サブスクライブすることができま<br/>す。合計が100%を超えることは</li> </ul>                     |

|       | コマンドまたはアクション                                                                                                    | 目的                                                                                                    |
|-------|----------------------------------------------------------------------------------------------------|----------------------------------------------------------------------------------------------------|
|       |                                                                                                    | <ul> <li>できません。このコマンドは、ポリシー内の特定のキューに対して</li> <li>priority コマンドが使用されている場合に使用します。各キューには、</li> <li>割合ではなく比率を割り当てることもできます。キューにはそれらの比率に従って、特定の重みが割り当てられます。比率は0~100の範囲で指定できます。この場合のポリシーの全帯域幅での比率の割り当ては、</li> <li>100を超えることができます。</li> <li>(注) ポリシーマップで帯域幅タイプを混在させることはできません。</li> </ul>                                                                                                    |
| ステップ5 | queue-limit {packets packets   cos {cos<br>value { maximum threshold value   percent<br>percentage }   values {cos value   percent<br>percentage }   dscp {dscp value {maximum<br>threshold value   percent percentage }  <br>match packet {maximum threshold value  <br>percent percentage }   default {maximum<br>threshold value   percent percentage }   ef<br>{maximum threshold value   percent<br>percentage }   dscp values dscp value }  <br>percent percentage } }<br>for : | キュー制限のしきい値の割合を設定しま<br>す。<br>すべてのキューで、3つのしきい値(0、<br>1、2)があり、それぞれのしきい値につ<br>いてデフォルト値があります。デフォル<br>トまたはその他のキュー制限しきい値設<br>定を変更するには、このコマンドを使用<br>します。たとえば、DSCP3、4、および<br>5のパケットが設定した特定のキューに<br>送信される場合、このコマンドは、この<br>3つのDSCP値のしきい値パーセンテー<br>ジを設定できます。キュー制限しきい値<br>に関する詳細については、重み付けテー<br>ルドロップ (23ページ)を参照してく<br>ださい。<br>(注) は絶対キュー制限の割合をサ<br>ポートしません。は、dscpま<br>たは cos キュー制限の割合だ<br>けをサポートします。 |
| ステップ6 | end<br>例:<br>デバイス(config-pmap-c)# end<br>デバイス#                                                                                                    | 設定変更を保存します。                                                                                                    |

|               | コマンドまたはアクション          | 目的                                                         |
|---------------|-----------------------|------------------------------------------------------------|
| ステップ <b>1</b> | show policy-map<br>例: | (任意) すべてのサービス ポリシーに<br>設定されたすべてのクラスに関するポリ<br>シー設定情報を表示します。 |
|               | デバイス# show policy-map |                                                            |

ネットワークの QoS 用の追加ポリシーマップを設定します。ポリシーマップを作成したら、 service-policy コマンドを使用して、トラフィックポリシーをインターフェイスに付加します。

### シェーピングの設定

特定のクラスのシェーピング(最大帯域幅)を設定するには、shape コマンドを使用します。 ポートに残っている追加帯域幅があっても、キューの帯域幅はこの値に制限されます。シェー ピングは平均の割合で、または bps のシェーピングの平均値で設定できます。

#### 始める前に

この手順を開始する前に、シェーピングのクラスマップを作成する必要があります。

|       | コマンドまたはアクション                                                                                                    | 目的                                                                                                    |
|-------|----------------------------------------------------------------------------------------------------|----------------------------------------------------------------------------------------------------|
| ステップ1 | configure terminal<br>例:<br>デバイス# configure terminal                                                               | グローバル コンフィギュレーション<br>モードを開始します。                                                                                                    |
| ステップ2 | policy-map policy name<br>例:<br>デバイス(config)# policy-map<br>policy_shaping01<br>デバイス(config-pmap)#                 | ポリシーマップ コンフィギュレーショ<br>ンモードを開始します。<br>1つ以上のインターフェイスに対応付け<br>ることができるポリシーマップを作成<br>または修正し、サービス ポリシーを指<br>定します。                                   |
| ステップ3 | <b>class</b> class name<br>例:<br>デバイス(config-pmap)# <b>class</b><br><b>class_shaping01</b><br>デバイス(config-pmap-c)# | ポリシークラスマップコンフィギュ<br>レーションモードを開始します。ポリ<br>シーを作成または変更するクラスの名前<br>を指定します。ポリシークラスマップ<br>コンフィギュレーションモードには、<br>次のコマンドオプションが含まれます。<br>・word:クラスマップ名。 |
|       | コマンドまたはアクション                                                                                                    | 目的                                                                                                    |
|-------|----------------------------------------------------------------------------------------------------|----------------------------------------------------------------------------------------------------|
|       |                                                                                                    | • class-default:未分類のパケットを<br>照合するシステム デフォルト クラ<br>ス。                                                  |
| ステップ4 | <pre>shape average {target bit rate   percent percentage} 例: デバイス(config-pmap-c)# shape average percent 50 デバイス(config-pmap-c)#</pre> | 平均シェーピングレートを設定します。<br>平均シェーピングレートを、ターゲッ<br>トビットレート(bps)または認定情報<br>レート(CIR)のインターフェイス帯域<br>幅の割合で設定できます。 |
| ステップ5 | end<br>例:<br>デバイス(config-pmap-c)# end<br>デバイス#                                                                                        | 設定変更を保存します。                                                                                           |
| ステップ6 | show policy-map<br>例:<br>デバイス# show policy-map                                                                                        | (任意) すべてのサービス ポリシーに<br>設定されたすべてのクラスに関するポリ<br>シー設定情報を表示します。                                            |

#### 次のタスク

ネットワークの QoS 用の追加のポリシー マップを設定します。ポリシー マップを作成した ら、service-policy コマンドを使用してトラフィック ポリシーをインターフェイスに付加しま す。

# QoS のモニタリング

での QoS のモニタリングには、次のコマンドを使用できます。

#### 表 *11 : QoS* のモニタリング

| コマンド                            | 説明                               |
|---------------------------------|----------------------------------|
| show class-map [class_map_name] | 設定されているすべてのクラス<br>マップのリストを表示します。 |

I

| コマンド                                                 | 説明                                                          |
|------------------------------------------------------|-------------------------------------------------------------|
| show class-map type control subscriber {all   name } | 制御クラスマップと統計情報を<br>表示します。                                    |
|                                                      | • all: すべてのクラスマップ<br>に関する情報を表示しま<br>す。                      |
|                                                      | • name:設定済みのクラス<br>マップを表示します。                               |
| <pre>show policy-map [policy_map_name]</pre>         | 設定されているすべてのポリ<br>シーマップのリストを表示しま<br>す。コマンドパラメータは次の<br>とおりです。 |
|                                                      | • policy map name                                           |
|                                                      | • interface                                                 |
|                                                      | • session                                                   |

| コマンド                                                                                                    | 説明 |
|----------------------------------------------------------------------------------------------------|----|
| show policy-map interface { Auto-template   Capwap  <br>GigabitEthernet   GroupVI   InternalInterface   Lspvif<br> Loopback   Null   Port-channel   TenGigabitEthernet   Tunnel<br>  Vlan   brief   class   input   output   wireless } |    |

| コマンド | 説明                                                               |
|------|------------------------------------------------------------------|
|      | で設定されているすべてのポリ<br>シーのランタイムと統計情報を<br>表示します。コマンドパラメー<br>タは次のとおりです。 |
|      | • Auto-template :<br>Auto-Template インターフェ<br>イス                  |
|      | • <b>Capwap</b> : Capwap トンネル<br>インターフェイス                        |
|      | • GigabitEthernet : ギガビッ<br>ト イーサネット<br>IEEE.802.3z              |
|      | • GroupVI : グループ仮想イ<br>ンターフェイス                                   |
|      | • InternalInterface : 内部イ<br>ンターフェイス                             |
|      | • Loopback : ループバック<br>インターフェイス                                  |
|      | • Null:ヌルインターフェイ<br>ス                                            |
|      | • Lspvif: LSP 仮想インター<br>フェイス                                     |
|      | • port-channel : インター<br>フェイスのイーサネット<br>チャネル                     |
|      | • <b>TenGigabitEthernet</b> : 10 ギ<br>ガビット イーサネット                |
|      | • Tunnel:トンネルインター<br>フェイス                                        |
|      | • Vlan : Catalyst VLAN                                           |
|      | <ul> <li>brief:ポリシーマップの簡<br/>単な説明</li> </ul>                     |
|      | • class : 各クラスの統計情報                                              |
|      | • input : 入力ポリシー                                                 |
|      | • output : 出力ポリシー                                                |

| コマンド                                                  | 説明                                                       |
|-------------------------------------------------------|----------------------------------------------------------|
|                                                       | •wireless:ワイヤレス                                          |
|                                                       | (注) wireless オプションは<br>CLI に表示されます<br>が、サポートされて<br>いません。 |
| show policy-map session [ input   output   uid UUID ] | セッションのQoSポリシーを表<br>示します。コマンドパラメータ<br>は次のとおりです。           |
|                                                       | • input : 入力ポリシー                                         |
|                                                       | • output : 出力ポリシー                                        |
|                                                       | • uid : SSS 固有の ID に基づ<br>くポリシー                          |
| show table-map                                        | すべてのテーブルマップと設定<br>を表示します。                                |

# OoSの設定例

## 例:アクセスコントロールリストによる分類

この例は、アクセス コントロール リスト(ACL)を使用して QoS のパケットを分類する方法 を示しています。

デバイス# configure terminal デバイス(config)# access-list 101 permit ip host 12.4.1.1 host 15.2.1.1 デバイス(config)# class-map acl-101 デバイス(config-cmap)# description match on access-list 101 デバイス(config-cmap)# match access-group 101 デバイス(config-cmap)#

ACLを使用してクラスマップを作成した後で、クラスのポリシーマップを作成し、ポリシーマップを QoS のインターフェイスに適用します。

# 例:サービス クラス レイヤ2の分類

この例は、サービス クラス レイヤ2の分類を使用して QoS に対してパケットを分類する方法 を示しています。

```
デバイス# configure terminal

デバイス(config)# class-map cos

デバイス(config-cmap)# match cos ?

<0-7> Enter up to 4 class-of-service values separated by white-spaces

デバイス(config-cmap)# match cos 3 4 5

デバイス(config-cmap)#
```

CoS レイヤ2の分類を使用してクラス マップを作成したら、そのクラスのポリシー マップを 作成し、QoS のインターフェイスにポリシー マップを適用します。

### 例:サービス クラス DSCP の分類

この例は、サービス クラス DSCP の分類を使用して、QoS に対してパケットを分類する方法 を示しています。

```
デバイス# configure terminal
デバイス(config)# class-map dscp
デバイス(config-cmap)# match dscp af21 af22 af23
デバイス(config-cmap)#
```

DSCP 分類を使用してクラス マップを作成したら、クラスのポリシー マップを作成し、QoS のインターフェイスにポリシー マップを適用します。

#### 例:VLAN ID レイヤ2の分類

この例は、VLAN ID レイヤ2の分類を使用して QoS に分類する方法を示しています。

```
デバイス# configure terminal
デバイス(config)# class-map vlan-120
デバイス(config-cmap)# match vlan ?
<1-4095> VLAN id
デバイス(config-cmap)# match vlan 120
デバイス(config-cmap)#
```

VLAN レイヤ2の分類を使用してクラス マップを作成したら、クラスのポリシー マップを作 成し、QoS のインターフェイスにポリシー マップを適用します。

#### 例: DSCP 値または precedence 値による分類

この例は、DSCP 値または precedence 値を使用してパケットを分類する方法を示しています。

```
デバイス# configure terminal
デバイス(config)# class-map prec2
デバイス(config-cmap)# description matching precedence 2 packets
デバイス(config-cmap)# match ip precedence 2
デバイス(config-cmap)# exit
```

デバイス(config)# class-map ef デバイス(config-cmap)# description EF traffic デバイス(config-cmap)# match ip dscp ef デバイス(config-cmap)#

DSCP 値または precedence 値を使用してクラスマップを作成したら、クラスのポリシーマップ を作成し、QoS のインターフェイスにポリシー マップを適用します。

#### 例:階層型分類

次の例は、childという名前の別のクラスに一致する parentという名前のクラスが作成される、 階層型分類を示しています。childという名前のクラスは、2に設定された IP precedence に基づ いて照合されます。

```
デバイス# configure terminal

デバイス(config)# class-map child

デバイス(config-cmap)# match ip precedence 2

デバイス(config-cmap)# exit

デバイス(config)# class-map parent

デバイス(config-cmap)# match class child

デバイス(config-cmap)#
```

親クラス マップを作成したら、クラスのポリシー マップを作成し、QoS のインターフェイス にポリシー マップを適用します。

#### 例:階層型ポリシーの設定

次の例は、階層型ポリシーを使用した設定を示しています。

```
デバイス (config) # class-map cl

デバイス (config-cmap) # match dscp 30

デバイス (config-cmap) # exit

デバイス (config) # class-map c2

デバイス (config-cmap) # match precedence 4

デバイス (config-cmap) # exit

デバイス (config) # class-map c3

デバイス (config) # policy-map child

デバイス (config-pmap) # class c1

デバイス (config-pmap-c) # priority level 1

デバイス (config-pmap-c) # police rate percent 20 conform-action transmit exceed action drop

デバイス (config-pmap-c-police) # exit

デバイス (config-pmap-c-police) # exit
```

```
デバイス (config-pmap) # class c2
デバイス (config-pmap-c) # bandwidth 20000
デバイス (config-pmap-c) # exit
デバイス (config-pmap) # class class-default
デバイス (config-pmap-c) # bandwidth 20000
デバイス (config-pmap-c) # exit
デバイス (config-pmap) # exit
```

```
デバイス (config) # policy-map parent
デバイス (config-pmap) # class class-default
デバイス (config-pmap-c) # shape average 1000000
デバイス (config-pmap-c) # service-policy child
デバイス (config-pmap-c) # end
```

次の例は、テーブルマップを使用した階層型ポリシーを示しています。

```
デバイス(config)# table-map dscp2dscp
デバイス(config-tablemap)# default copy
デバイス(config)# table-map dscp2up
デバイス(config-tablemap)# map from 46 to 6
デバイス(config-tablemap)# map from 34 to 5
デバイス(config-tablemap)# default copy
デバイス(config)# policy-map ssid child policy
デバイス(config-pmap)# class voice
デバイス(config-pmap-c)# priority level 1
デバイス(config-pmap-c)# police 15000000
デバイス(config-pmap)# class video
デバイス(config-pmap-c)# priority level 2
デバイス(config-pmap-c)# police 1000000
デバイス(config) # policy-map ssid_policy
デバイス(config-pmap)# class class-default
デバイス(config-pmap-c)# shape average 30000000
デバイス(config-pmap-c)# queue-buffer ratio 0
デバイス(config-pmap-c)# set dscp dscp table dscp2dscp
デバイス(config-pmap-c)# service-policy ssid_child_policy
```

#### 例:音声およびビデオの分類

この例は、device固有の情報を使用して、音声とビデオのパケットストリームを分類する方法 を示しています。

この例では、音声とビデオがエンドポイント A からdeviceの GigabitEthernet1/0/1 に送信され、 それぞれ precedence 値5と6を持ちます。また、音声とビデオは、エンドポイント B からdevice の GigabitEthernet1/0/2 にそれぞれ DSCP 値 EF と AF11 で送信されます。

両方のインターフェイスからのすべてのパケットがアップリンクインターフェイスに送信され ます。その場合、音声は100 Mbps にポリシングし、ビデオは150 Mbps にポリシングする必要 があります。

上記の要件ごとに分類するために、GigabitEthernet1/0/1 で送信される音声パケットに一致する クラスが作成されます。これには、precedence 5 に一致する voice-interface-1 という名前が付け らます。同様に、GigabitEthernet1/0/2の音声パケットに一致する、voice-interface-2という名前 の音声用の別のクラスが作成されます。これらのクラスは、GigabitEthernet1/0/1に接続される input-interface-1と、GigabitEthernet1/0/2に接続される input-interface-2という2つの別個のポリ シーに関連付けられます。このクラスのアクションは、qos-group に10とマーキングすること です。出力インターフェイスでQoS-group10のパケットを照合するために、QoS-group10で一 致する voice という名前のクラスが作成されます。これは、output-interface という名前の別の ポリシーに関連付けられ、アップリンクインターフェイスに関連付けられます。ビデオも同じ 方法で処理されますが、QoS-group 20 で一致します。

次の例は、上記のdevice固有の情報を使用して分類する方法を示しています。

```
デバイス(config)#
デバイス(config)# class-map voice-interface-1
デバイス(config-cmap)# match ip precedence 5
デバイス(config-cmap)# exit
デバイス(config)# class-map video-interface-1
デバイス(config-cmap)# match ip precedence 6
デバイス(config-cmap)# exit
デバイス(config)# class-map voice-interface-2
デバイス(config-cmap)# match ip dscp ef
デバイス(config-cmap)# exit
デバイス(config)# class-map video-interface-2
デバイス(config-cmap)# match ip dscp af11
デバイス(config-cmap)# exit
デバイス(config)# policy-map input-interface-1
デバイス(config-pmap)# class voice-interface-1
デバイス(config-pmap-c)# set qos-group 10
デバイス(config-pmap-c)# exit
デバイス (config-pmap) # class video-interface-1
デバイス(config-pmap-c)# set qos-group 20
デバイス(config-pmap-c)# policy-map input-interface-2
デバイス(config-pmap)# class voice-interface-2
デバイス(config-pmap-c)# set qos-group 10
デバイス(config-pmap-c)# class video-interface-2
デバイス(config-pmap-c)# set qos-group 20
デバイス(config-pmap-c)# exit
デバイス(config-pmap)# exit
デバイス(config)# class-map voice
```

```
デバイス(config-cmap)# match qos-group 10
デバイス(config-cmap)# exit
```

```
デバイス(config)# class-map video
デバイス(config-cmap)# match qos-group 20
```

```
デバイス(config)# policy-map output-interface
デバイス(config-pmap)# class voice
```

```
デバイス (config-pmap-c) # police 256000 conform-action transmit exceed-action drop
デバイス (config-pmap-c-police) # exit
デバイス (config-pmap-c) # exit
デバイス (config-pmap) # class video
デバイス (config-pmap-c) # police 1024000 conform-action transmit exceed-action drop
デバイス (config-pmap-c-police) # exit
デバイス (config-pmap-c-police) # exit
```

## 例:平均レート シェーピングの設定

次の例は、平均レートシェーピングを設定する方法を示しています。

```
デバイス# configure terminal
デバイス(config)# class-map prec1
デバイス(config-cmap)# description matching precedence 1 packets
デバイス(config-cmap)# match ip precedence 1
デバイス(config-cmap)# end
```

```
デバイス# configure terminal
デバイス(config)# class-map prec2
デバイス(config-cmap)# description matching precedence 2 packets
デバイス(config-cmap)# match ip precedence 2
デバイス(config-cmap)# exit
```

```
デバイス(config)# policy-map shaper
デバイス(config-pmap)# class prec1
デバイス(config-pmap-c)# shape average 512000
デバイス(config-pmap-c)# exit
```

デバイス (config-pmap) # **policy-map shaper** デバイス (config-pmap) # **class prec2** デバイス (config-pmap-c) # **shape average 512000** デバイス (config-pmap-c) # **exit** 

デバイス(config-pmap)# class class-default デバイス(config-pmap-c)# shape average 1024000

クラス マップ、ポリシー マップ、シェーピング平均を設定したら、QoS のインターフェイス にポリシー マップを適用します。

#### 例:キュー制限の設定

次の例は、DSCP 値および割合に基づいて、キュー制限ポリシーを設定する方法を示しています。

```
デバイス# configure terminal
デバイス#(config)# policy-map port-queue
デバイス#(config-pmap)# class dscp-1-2-3
```

```
デバイス#(config-pmap-c)# bandwidth percent 20
デバイス#(config-pmap-c)# queue-limit dscp 1 percent 80
デバイス#(config-pmap-c)# queue-limit dscp 2 percent 90
デバイス#(config-pmap-c)# queue-limit dscp 3 percent 100
デバイス#(config-pmap-c)# exit
デバイス#(config-pmap)# class dscp-4-5-6
デバイス#(config-pmap-c)# bandwidth percent 20
デバイス#(config-pmap-c)# queue-limit dscp 4 percent 20
デバイス#(config-pmap-c)# queue-limit dscp 5 percent 30
デバイス#(config-pmap-c)# queue-limit dscp 6 percent 20
デバイス#(config-pmap-c)# exit
デバイス#(config-pmap)# class dscp-7-8-9
デバイス#(config-pmap-c)# bandwidth percent 20
デバイス#(config-pmap-c)# queue-limit dscp 7 percent 20
デバイス#(config-pmap-c)# queue-limit dscp 8 percent 30
デバイス#(config-pmap-c)# queue-limit dscp 9 percent 20
デバイス#(config-pmap-c)# exit
デバイス#(config-pmap)# class dscp-10-11-12
デバイス#(config-pmap-c)# bandwidth percent 20
デバイス#(config-pmap-c)# queue-limit dscp 10 percent 20
デバイス#(config-pmap-c)# queue-limit dscp 11 percent 30
デバイス#(config-pmap-c)# queue-limit dscp 12 percent 20
デバイス#(config-pmap-c)# exit
デバイス#(config-pmap)# class dscp-13-14-15
デバイス#(config-pmap-c)# bandwidth percent 10
デバイス#(config-pmap-c)# queue-limit dscp 13 percent 20
デバイス#(config-pmap-c)# queue-limit dscp 14 percent 30
デバイス#(config-pmap-c)# queue-limit dscp 15 percent 20
デバイス#(config-pmap-c)# end
デバイス#
```

上記のポリシーマップのキュー制限の設定が終了すると、QoSのインターフェイスにポリシーマップを適用することができます。

## 例:キューバッファの設定

次の例は、キュー バッファ ポリシーを設定して QoS のインターフェイスに適用する方法を示 しています。

```
デバイス# configure terminal

デバイス(config)# policy-map policy1001

デバイス(config-pmap)# class class1001

デバイス(config-pmap-c)# bandwidth remaining ratio 10

デバイス(config-pmap-c)# queue-buffer ratio ?

<0-100> Queue-buffers ratio limit

デバイス(config-pmap-c)# queue-buffer ratio 20

デバイス(config-pmap-c)# end
```

```
デバイス# configure terminal
デバイス(config)# interface gigabitEthernet2/0/3
デバイス(config-if)# service-policy output policy1001
デバイス(config-if)# end
```

### 例:ポリシング アクションの設定

次の例は、ポリサーに関連付けることができるさまざまなポリシングアクションを示していま す。これらのアクションは、パケット設定の適合、超過、または違反によって実現されます。 トラフィックプロファイルを超過または違反したパケットをドロップ、マーク付け、または送 信することができます。

たとえば、1つの一般的な導入シナリオでは、エンタープライズ顧客ポリシートラフィックが ネットワークからサービスプロバイダーに送信され、DSCP値が異なる、適合、超過、および 違反パケットをマーキングします。サービスプロバイダーは、輻輳があるとDSCP値の超過お よび違反としてマーキングされたパケットをドロップすることができますが、使用可能な帯域 幅がある場合は送信することも可能です。

N,

(注)

Layer 2 フィールドには CoS フィールドが含まれるようにマーキングでき、Layer 3 フィールド には precedence および DSCP フィールドが含まれるようにマーキングできます。

1 つの便利な機能として、複数のアクションとイベントを関連付ける機能があります。たとえ ば、すべての適合パケットについて、precedence ビットと CoS を設定できます。アクションを 設定するサブモードは、ポリシング機能によって配信できます。

これは、ポリシングアクションの設定例を示しています。

```
デバイス# configure terminal

デバイス(config)# policy-map police

デバイス(config-pmap)# class class-default

デバイス(config-pmap-c)# police cir 1000000 pir 2000000

デバイス(config-pmap-c-police)# conform-action transmit

デバイス(config-pmap-c-police)# exceed-action set-dscp-transmit dscp table

exceed-markdown-table

デバイス(config-pmap-c-police)# violate-action set-dscp-transmit dscp table

violate-markdown-table

デバイス(config-pmap-c-police)# end
```

この例では、exceed-markdown-table と violate-mark-down-table がテーブル マップです。

(注) ポリサーベースのマークダウンアクションは、テーブルマップを使用する場合のみサポート されます。deviceの各マーキングフィールドで許可されているマークダウンテーブルマップ は1つだけです。

## 例:ポリサーの VLAN 設定

次の例では、VLANのポリサー設定を表示します。この設定の最後に、QoSのインターフェイ スに VLAN ポリシー マップを適用します。

```
デバイス# configure terminal

デバイス(config)# class-map vlan100

デバイス(config-cmap)# match vlan 100

デバイス(config-cmap)# exit

デバイス(config)# policy-map vlan100

デバイス(config-pmap)# policy-map class vlan100

デバイス(config-pmap-c)# police 100000 bc conform-action transmit exceed-action drop

デバイス(config-pmap-c-police)# end

デバイス# configure terminal

デバイス(config)# interface gigabitEthernet1/0/5

デバイス(config-if)# service-policy input vlan100
```

### 例:ポリシングの単位

ポリシングユニットは、トークンバケットが機能する基礎となります。CIR および PIR はビット/秒で指定します。バーストパラメータはバイト単位で指定します。これはデフォルトのモードであり、単位が指定されていない場合に使用される単位です。CIR および PIR は、パーセントでも設定できます。その場合バーストパラメータをミリ秒単位で設定する必要があります。

次の例は、ビット/秒のポリサー設定を示しています。この設定では、測定単位がビットであ るデュアルレートの3カラーポリサーが設定されます。バーストおよびピークバーストはすべ てビットに指定されます。

Device(config)# policy-map bps-policer Device(config-pmap)# class class-default Device(config-pmap-c)# police rate 100000 peak-rate 1000000 conform-action transmit exceed-action set-dscp-transmit dscp table DSCP\_EXCE violate-action drop

## 例:シングルレート2カラーポリシング設定

次の例は、シングルレート2カラーポリサーを設定する方法を示しています。

デバイス (config)# class-map match-any prec1 デバイス (config-cmap)# match ip precedence 1 デバイス (config-cmap)# exit デバイス (config)# policy-map policer デバイス (config-pmap)# class prec1 デバイス (config-pmap-c)# police cir 256000 conform-action transmit exceed-action drop デバイス (config-pmap-c-police)# exit デバイス (config-pmap-c-police)# exit

### 例:デュアルレート3カラーポリシング設定

次の例は、デュアルレート3カラーポリサーを設定する方法を示しています。

```
デバイス# configure terminal

デバイス(config)# policy-Map dual-rate-3color-policer

デバイス(config-pmap)# class class-default

デバイス(config-pmap-c)# police cir 64000 bc 2000 pir 128000 be 2000

デバイス(config-pmap-c-police)# conform-action transmit

デバイス(config-pmap-c-police)# exceed-action set-dscp-transmit dscp table

exceed-markdown-table

デバイス(config-pmap-c-police)# violate-action set-dscp-transmit dscp table

violate-markdown-table

デバイス(config-pmap-c-police)# exit

デバイス(config-pmap-c-police)# exit

デバイス(config-pmap-c-police)# exit
```

この例では、exceed-markdown-table と violate-mark-down-table がテーブル マップです。

(注)

) ポリサーベースのマークダウンアクションは、テーブルマップを使用する場合のみサポート されます。deviceの各マーキングフィールドで許可されているマークダウンテーブルマップ は1つだけです。

#### 例:テーブルマップのマーキング設定

次のステップと例は、QoS設定でテーブルマップマーキングを使用する方法を示しています。

1. テーブルマップを定義します。

table-map コマンドを使用してテーブルマップを定義し、値のマッピングを示します。こ のテーブルでは、テーブルが使用されるポリシーまたはクラスを認識しません。テーブル マップのデフォルトのコマンドは、一致する「from」フィールドがない場合に、「to」 フィールドにコピーされる値を示します。この例では、table-map1というテーブルマップ が作成されます。定義されたマッピングでは、値0が1に、2が3に変換され、デフォル ト値は4に設定されます。

```
デバイス (config) # table-map table-map1
デバイス (config-tablemap) # map from 0 to 1
デバイス (config-tablemap) # map from 2 to 3
デバイス (config-tablemap) # default 4
デバイス (config-tablemap) # exit
```

2. テーブルマップが使用されるポリシーマップを定義します。

この例では、着信 CoS が table-map1 テーブルで指定されたマッピングに基づいて、DSCP にマッピングされます。この例では、着信パケットの DSCP が 0 である場合、パケット内

の CoS は1に設定されます。テーブル マップ名が指定されていない場合、このコマンド ではデフォルトの動作が実行され、値が「from」フィールド(この場合は DSCP)から 「to」フィールド(この場合は CoS)にコピーされます。ただし、CoS が 3 ビット フィー ルドであっても DSCP は6 ビット フィールドです。これは、DSCP 内の最初の 3 ビットに CoS がコピーされることを意味します。

デバイス (config) # policy map policy1 デバイス (config-pmap) # class class-default デバイス (config-pmap-c) # set cos dscp table table-map1 デバイス (config-pmap-c) # exit

3. ポリシーをインターフェイスに関連付けます。

```
デバイス(config)# interface GigabitEthernet1/0/1
デバイス(config-if)# service-policy output policy1
デバイス(config-if)# exit
```

### 例: CoS マーキングを保持するテーブル マップの設定

次の例は、テーブルマップを使用して、QoS 設定のインターフェイスで CoS マーキングを保持する方法を示しています。

(例で設定されている) cos-trust-policy ポリシーは入力方向でイネーブルになり、インターフェ イスに着信する CoS マーキングが保持されます。ポリシーがイネーブルになっていない場合 は、デフォルトで DSCP だけが信頼されます。純粋なレイヤ2パケットがインターフェイスに 着信すると、CoS の入力ポートに一致するポリシーがない場合は、CoS 値が0に書き換えられ ます。

```
デバイス# configure terminal
デバイス(config)# table-map cos2cos
デバイス(config-tablemap)# default copy
デバイス(config-tablemap)# exit
```

デバイス (config) # policy map cos-trust-policy デバイス (config-pmap) # class class-default デバイス (config-pmap-c) # set cos cos table cos2cos デバイス (config-pmap-c) # exit

```
デバイス(config)# interface GigabitEthernet1/0/2
デバイス(config-if)# service-policy input cos-trust-policy
デバイス(config-if)# exit
```

# 次の作業

QoS 設定でこれらの自動機能を使用できるかどうかについては、自動 QoS のマニュアルを参照してください。

# QoSに関する追加情報

関連資料

| 関連項目                              | マニュアル タイトル                                                    |
|-----------------------------------|---------------------------------------------------------------|
| この章で使用するコマンドの完全な構文およ<br>び使用方法の詳細。 |                                                               |
|                                   | 『Cisco IOS Quality of Service Solutions Command<br>Reference』 |

#### エラー メッセージ デコーダ

| 説明                | リンク                                                          |
|-------------------|--------------------------------------------------------------|
| このリリースのシステムエラーメッ  | https://www.cisco.com/cgi-bin/Support/Errordecoder/index.cgi |
| セージを調査し解決するために、エ  |                                                              |
| ラーメッセージ デコーダ ツールを |                                                              |
| 使用します。            |                                                              |

#### 標準および RFC

| 標     | タイト |
|-------|-----|
| 準/RFC | ル   |
| _     |     |

#### MIB

| МІВ                      | MIB のリンク                                                                                                    |
|--------------------------|----------------------------------------------------------------------------------------------------|
| 本リリースでサポートするす<br>べての MIB | 選択したプラットフォーム、Cisco IOS リリース、およびフィー<br>チャ セットに関する MIB を探してダウンロードするには、次<br>の URL にある Cisco MIB Locator を使用します。<br>http://www.cisco.com/go/mibs |

シスコのテクニカル サポート

| 説明                                                                                                    | リンク                          |
|----------------------------------------------------------------------------------------------------|------------------------------|
| シスコのサポートWebサイトでは、シスコの製品やテクノロジー<br>に関するトラブルシューティングにお役立ていただけるように、<br>マニュアルやツールをはじめとする豊富なオンラインリソースを<br>提供しています。                                                                      | http://www.cisco.com/support |
| お使いの製品のセキュリティ情報や技術情報を入手するために、<br>Cisco Notification Service (Field Notice からアクセス)、Cisco<br>Technical Services Newsletter、Really Simple Syndication (RSS)<br>フィードなどの各種サービスに加入できます。 |                              |
| シスコのサポート Web サイトのツールにアクセスする際は、<br>Cisco.com のユーザ ID およびパスワードが必要です。                                                                                                    |                              |

# QoSの機能履歴と情報

| リリース               | 変更内容                                                                     |
|--------------------|--------------------------------------------------------------------------|
| Cisco IOS XE 3.3SE | この機能が導入されました。                                                            |
| Cisco IOS XE 3.6E  | アップストリーム SSID のマーキングおよびポ<br>リシングアクションとクライアントのポリシー<br>は、アクセス ポイントで適用されます。 |
| Cisco IOS XE 3.6E  | ワイヤレスターゲット用に show policy-map コ<br>マンドで使用可能な新しい分類カウンタ。                    |

QoSの機能履歴と情報